# Omapalvelu

Kuntalaisten Omat sivut -ohje

Tieto Welfare Finland Asiakaspalvelu

# tieto

## **Sisällys**

Kirjautuminen pankkitunnuksilla Kirjautuminen mobiilivarmenteella Toiminnan etenemisen tieto Etusivu Etusivu / Huoltokatko Etusivu / Tapahtumat Omat tiedot / Yhteydenottokanava Uusi hakemus **Hakemukset** Hakemuksen tilat Keskeneräiset hakemukset Hakemuksella liikkuminen Hakemuksella liikkuminen / Välitallennus Hakemuksen ohietekstit Pakolliset kentät **Kalenteritoiminto** 

Liitteiden lisääminen hakemukseen / Yleistä Liitteiden lisääminen hakemukseen / Tiedostonhallinta Liitteiden lisääminen hakemukseen / Raahaamalla Liitetiedostojen tilat Hakemuksen lähettäminen Hakemuksen täydentäminen Lisäselvityspyynnöt Päätökset **Maksut** Kirieet **Suunnitelmat** Ohieita Puolesta-asiointi Lisätietoien lähettäminen Istunnon päättäminen Uloskirjautuminen

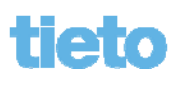

## Kirjautuminen pankkitunnuksilla

Asiakas kirjautuu Omille sivuille kunnan nettisivujen linkin kautta.

Asiakas valitsee pankin, jonka kautta suorittaa tunnistautumisen (esimerkissä Nordea).

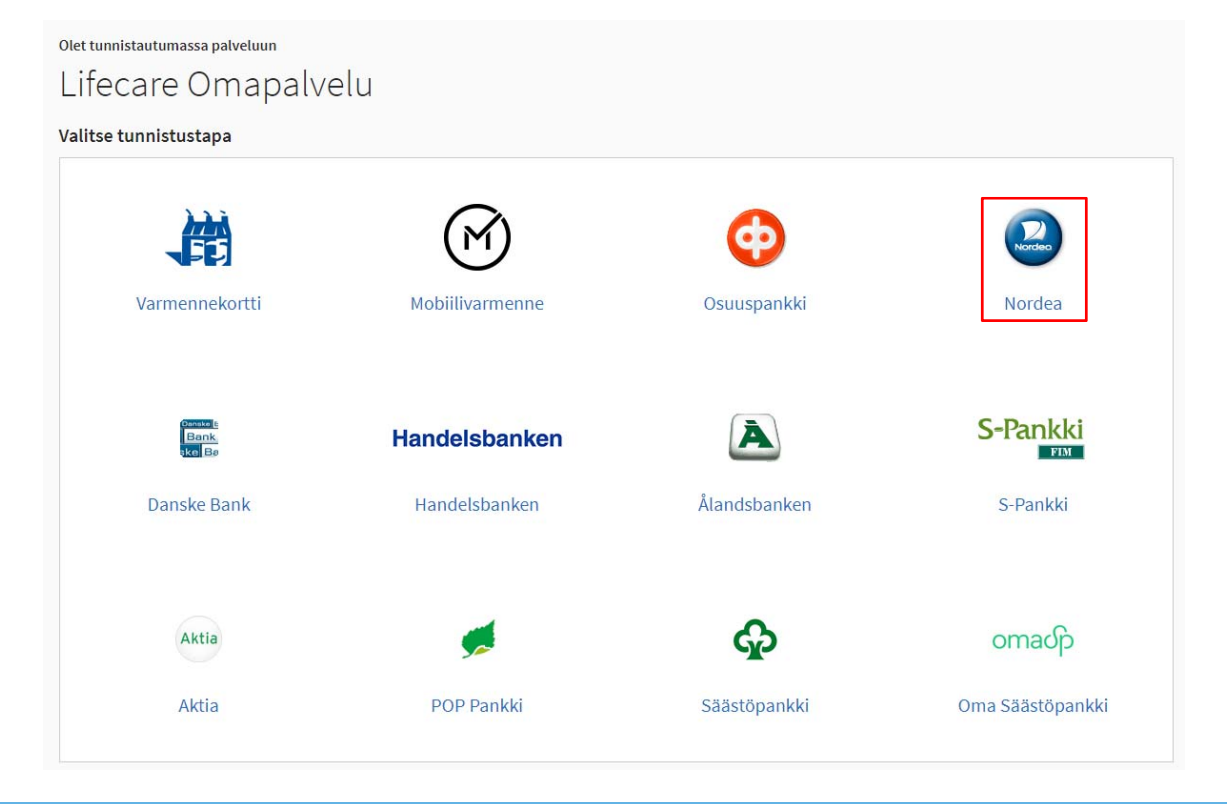

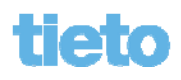

## Kirjautuminen pankkitunnuksilla

Asiakas antaa tarvittavat käyttäjätunnus-/tunnuslukutiedot.

Nordea<sup>D</sup> E-tunniste

#### Pankkitunnukset

| Tunnuslukusovellus | 5 Tunnuslukukortti        | Tunnuslukulaite                                                                                                    |                   |  |  |  |  |  |
|--------------------|---------------------------|----------------------------------------------------------------------------------------------------|-------------------|--|--|--|--|--|
| Anna käyttäjätunnu | is ja seuraava vapaa tunn | usluku. Jatka napauttamalla C                                                                                                    | )K-painiketta.    |  |  |  |  |  |
| Käyttäjätunnus:    | •••••                     | Nordea                                                                                                    | E-tunniste        |  |  |  |  |  |
| Tunnusluku:        | • • • •                   |                                                                                                    |                   |  |  |  |  |  |
| Tunnusiuku.        | OK Keske                  | ytä Tunnistetiedot                                                                                                    |                   |  |  |  |  |  |
|                    |                           | Tunnistetiedot                                                                                                    |                   |  |  |  |  |  |
|                    |                           | Nimi:                                                                                                    | TESTAA PORTAALIA  |  |  |  |  |  |
|                    |                           | Henkilötunnus:                                                                                                    | 210281-9988       |  |  |  |  |  |
|                    |                           | Palvelun tarjoaja:                                                                                                    | Oy Testikauppa Ab |  |  |  |  |  |
|                    |                           | Tarkasta, että tunnistetiedot ja palvelun tarjoajan tiedot ovat oikein. Jos tiedoissa on virhe, peruuta tunnistus ja ilmoita virheestä pankille. Hyväksyn, että ylläma<br>tunnistetietoni ovat oikeat ja että ne välitetään yllämainitulle palvelun tarjoajalle. Hyväksyn lisäksi, että pankin suorittama tunnistaminen ja tunnistetietojeni väli<br>palveluntarjoajalle vastaa allekirjoitustani palveluntarjoajan kanssa mahdollisesti tekemässäni oikeustoimessa. |                   |  |  |  |  |  |

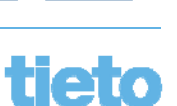

## Kirjautuminen pankkitunnuksilla

Tunnistautumisen jälkeen painetaan Jatka palveluun -painiketta.

Olet tunnistautumassa palveluun

### Lifecare Omapalvelu

Tunnistautumisen yhteydessä sinusta välitetään seuraavat tiedot:

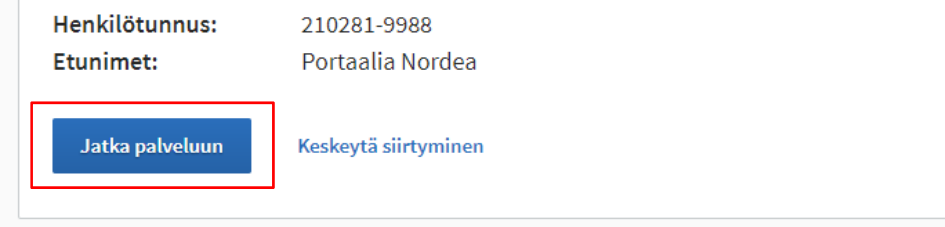

Henkilötietosi on haettu Väestötietojärjestelmästä.

Palvelu, johon olet tunnistautumassa, tarvitsee henkilötietosi asiointia varten. Palvelun rekisteriseloste kuvaa tarkemmin tietojen käyttötarkoituksen. Palvelun rekisteriseloste

#### 5 © Tieto Corporation

### tieto

- Asiakas kirjautuu Omille sivuille kunnan nettisivujen linkin kautta.
- Sivulle kirjaudutaan tällöin mobiilivarmenteella.

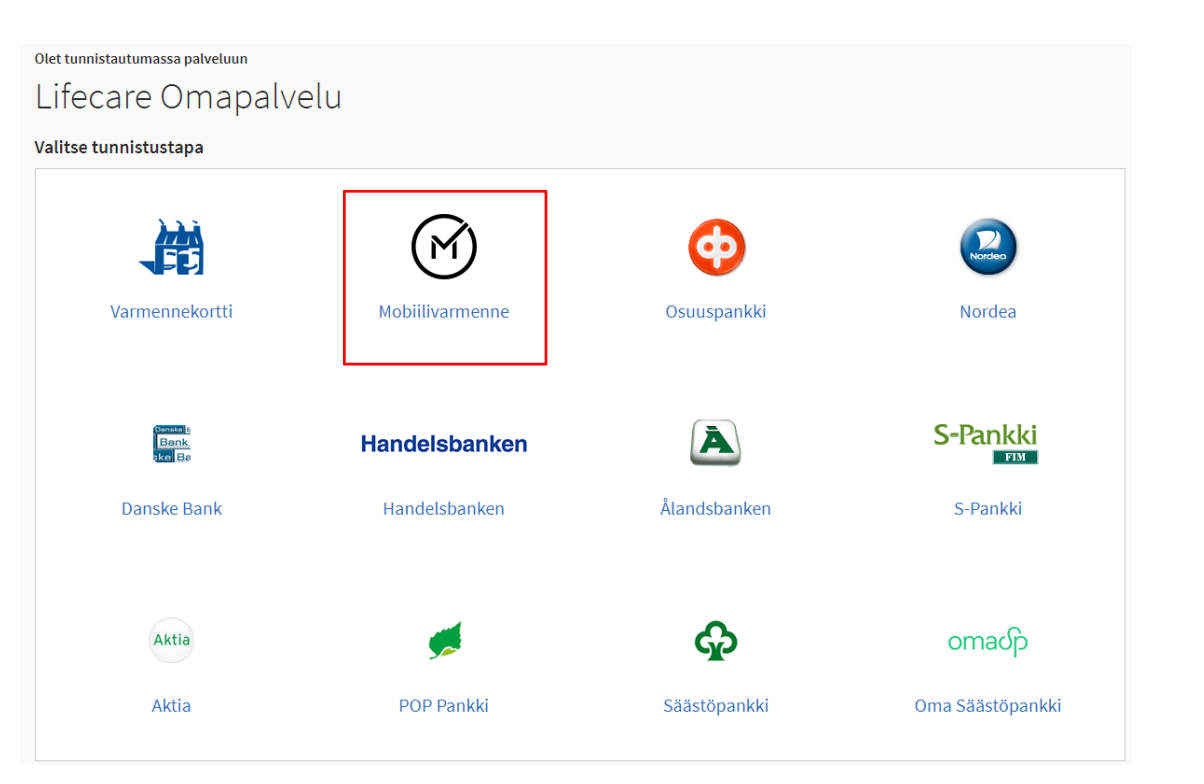

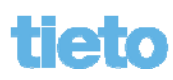

 Asiakas antaa puhelinnumeronsa.

© Tieto Corporation

7

- Mahdollista antaa myös häirinnän estokoodi tarvittaessa (ei pakollinen tieto).
- Painetaan Lähetä-painiketta.
- Matkapuhelimeen lähtee tunnistautumispyyntö, joka on yksilöity numerosarjalla.

| 1. Kirjoit | a puhelinnumerosi.                                                   |
|------------|----------------------------------------------------------------------|
| Puheli     | nnumero *                                                            |
| (esir      | n. 0401234567)                                                       |
| 2. Jos pi  | uhelinliittymässäsi on häirinnän esto, kirjoita häirinnän estokoodi. |
| Muus       | a tapauksessa jätä kenttä tyhjäksi.                                  |
| Häirin     | nän estokoodi                                                        |
|            |                                                                      |

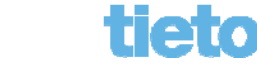

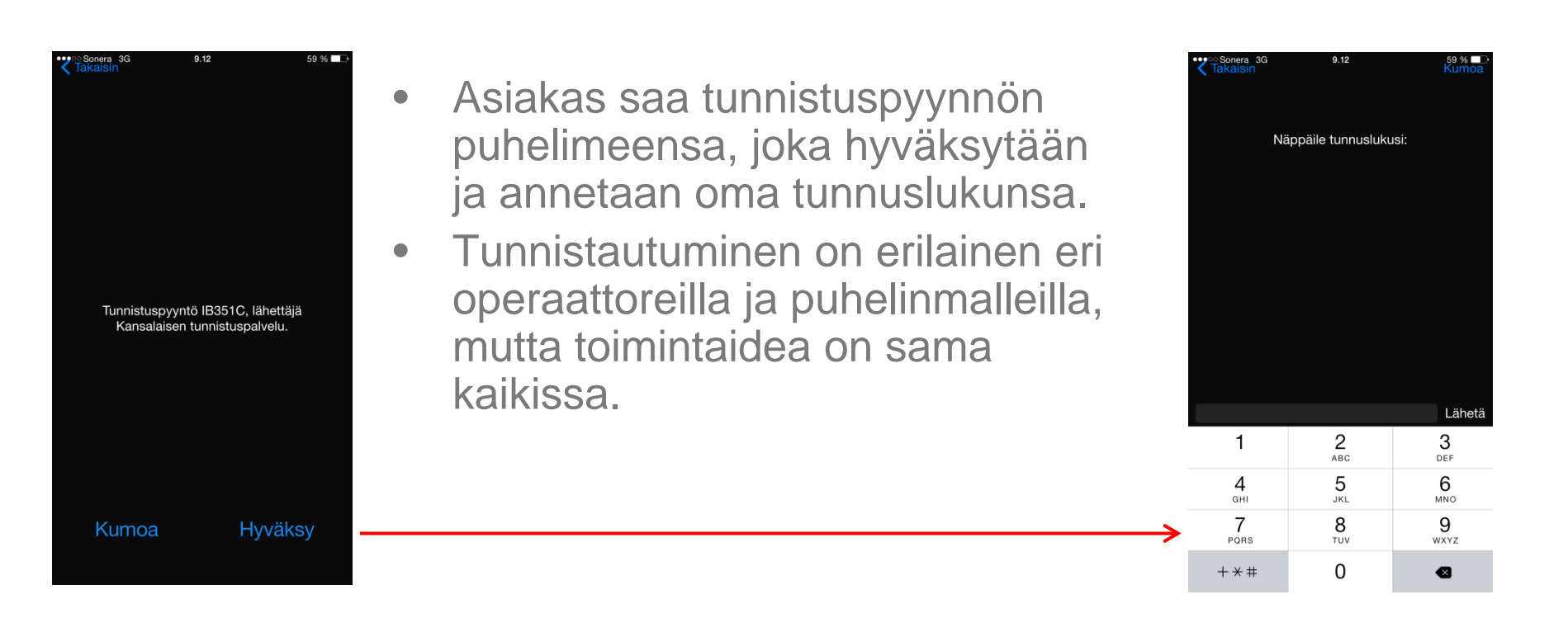

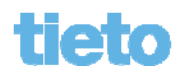

Tunnistautumisen jälkeen painetaan Jatka palveluun -painiketta

| Funnistautumise | n yhteydessä sinusta välitetään seuraavat tiedot: |
|-----------------|---------------------------------------------------|
| Henkilötunnus:  | 210281-9988                                       |
| Etunimet:       | Portaalia Nordea                                  |
| Jatka palveluun | Keskeytä siirtyminen                              |

9 © Tieto Corporation

### tieto

### **Toiminnan etenemisen tieto**

Sivun avautumisen sekä myös toiminnon avaamisen / lähettämisen yhteydessä kuvataan tapahtuman eteneminen "janalla", joka kertoo tapahtuman etenemisen tilan.

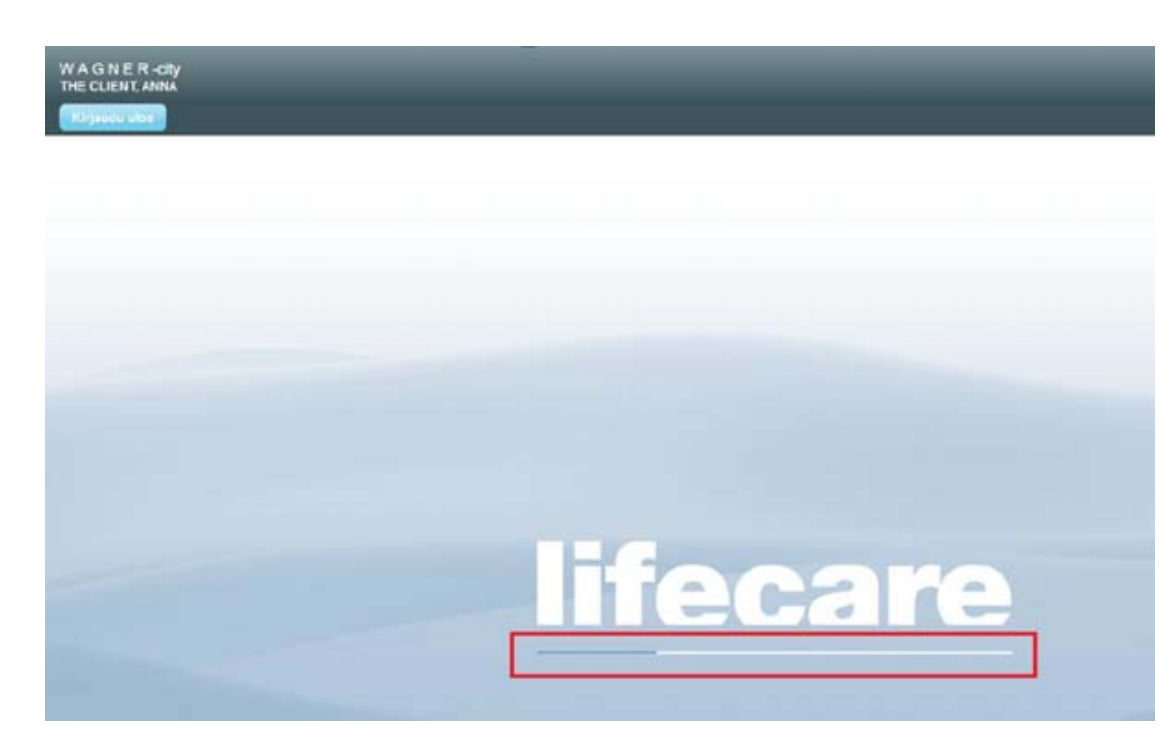

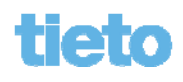

### **Etusivu**

- Asiakkaalle avautuu Omapalvelun etusivu.
- Ylävalikossa näkyy asiakkaan nimi ja Kirjaudu ulos -painike.
- Uudet tapahtumat näkyvät tummennettuna ja ne, mihin odotetaan vastausta, ovat lisäksi punaisella pohjalla.

|    | 1 Lisäselvityspyyntö            |                                                                 |            |
|----|---------------------------------|-----------------------------------------------------------------|------------|
|    | Lisascimyspyymo                 |                                                                 |            |
| Та | nahtumat viimeisi               | mmän 3 kuukauden aialta                                         |            |
|    | Тууррі                          | Tapahtuma                                                       | Pvm        |
| 6  | Kirje                           | Kirje                                                           | Tanaan     |
| 6  | Lisäselvityspyyntö              | Toimeentulotuen lisäselvityspyyntö                              | Tänään     |
| 4  | Vastaus<br>lisäselvityspyyntöön | Toimeentulotuen lisäselvityspyyntö                              | 03.09.2015 |
| đ  | Hakemus                         | Toimeentulotukihakemus                                          | 03.09.2015 |
|    |                                 |                                                                 | 03 09 2015 |
| 4  | Kirje                           | Kirje                                                           | 50.05.2010 |
|    | Kirje<br>Päätös                 | Kirje<br>Toimeentulotuki myönnetään tulevaa etuutta<br>vastaan. | 01.09.2015 |

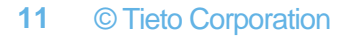

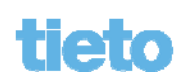

### **Etusivu**

- Työkalupalkissa vasemmalla on toimintopainikkeet (painikkeiden tekstit saa avattua/suljettua työkalupalkin "levennys"painikkeella).
- Kun viedään hiiren kohdistin painikkeen päälle, näytetään sen toiminnallisuus tekstinä.

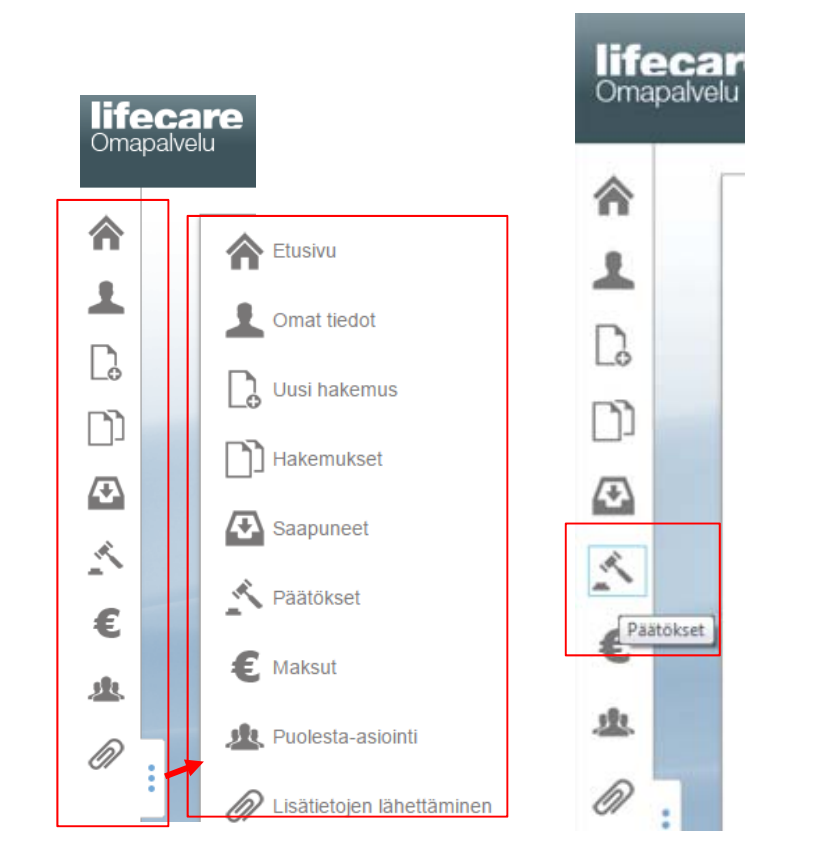

12 © Tieto Corporation

### tieto

### **Etusivu**

- Mikäli kyseessä on ihan uusi asiakas (joka ei ole rekisteröity Effica sosiaalipalvelut tietojärjestelmän henkilörekisteriin, esim. aiemman asioinnin yhteydessä kuntaan), ei vaihtoehtoa Omat tiedot vielä näytetä työkalupalkissa.
- Valikko tulee näkyviin vasta kun asiakas on rekisteröitynyt asioinnin yhteydessä asiakastietojärjestelmään asti.

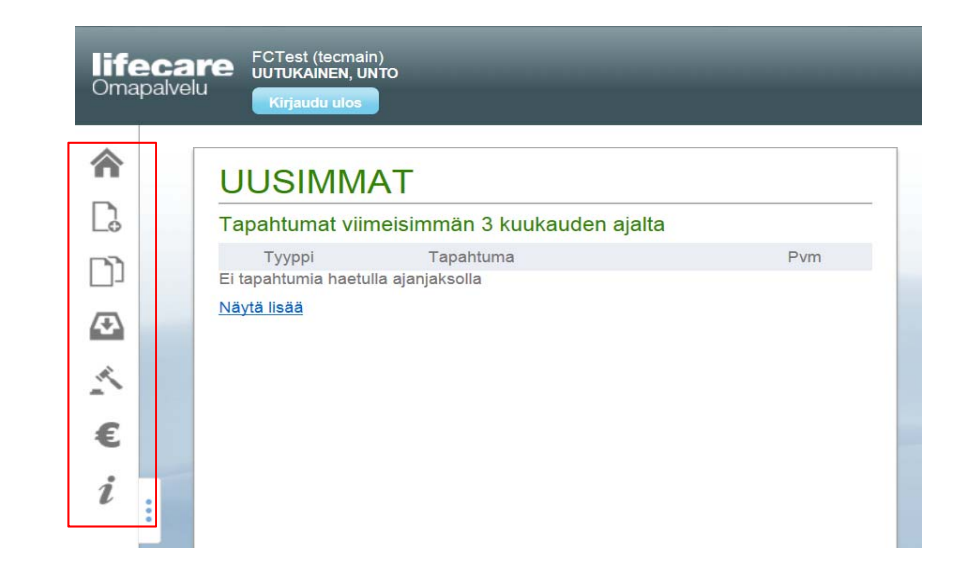

13

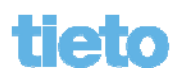

## Etusivu / Huoltokatko

- Palveluun tulevasta huoltokatkosta informoidaan kansalaista myös Omapalvelun etusivulla.
- Asetuksen laittaa päälle Tieto (tarkoitus informoida vähintään 2 arkipäivää ennen etukäteen sovitusta huoltokatkon ajankohdasta).

| <b>lifecare</b><br>Omapalvelu | FCTest (tecmain)<br>TESTAA, PORTAALIA<br>Kirjaudu ulos |                                        |            | Palvelussa huoltokatk |
|-------------------------------|--------------------------------------------------------|----------------------------------------|------------|-----------------------|
| U                             | USIMMAT                                                |                                        |            |                       |
| 1                             | ekonoräinon hakomus                                    |                                        |            |                       |
| Тар                           | pahtumat viimeisir                                     | nmän 3 kuukauden ajalta                |            |                       |
|                               | Тууррі                                                 | Tapahtuma                              | Pvm        |                       |
| 2                             | Hakemus                                                | Kuljetuspalveluhakemus (VpL)           | 20.11.2014 |                       |
| €                             | Maksu                                                  | kuntala                                | 29.10.2014 |                       |
| €                             | Maksu                                                  | HEI NÄKYYKÖ                            | 29.10.2014 |                       |
| 5                             | Päätös                                                 | Vammaispalvelumatkat myönnetään töihin | 24.10.2014 |                       |
| 5                             | Päätös                                                 | Vammaispalvelumatkat myönnetään töihin | 22.10.2014 |                       |
| ۵                             | Vastaus<br>lisäselvityspyyntöön                        | Toimeentulotuen lisäselvityspyyntö     | 21.10.2014 |                       |
| 5                             | Päätös                                                 | Päätös sijaisperheenä toimimisesta     | 21.10.2014 |                       |

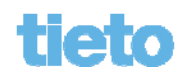

- Etusivulla näytetään tapahtumat oletuksena viimeisimmän 3 kuukauden ajalta. Ajallisesti uusimmat tapahtumat näytetään ylimpänä.
- Tapahtumia voi selata sivuhissillä alaspäin tai hiiren rullapainikkeella.

Tapahtumista näytetään näytöllä tapahtuman:

- Tyyppi
- Tapahtuman nimi
- Päivämäärä tapahtumasta tai tieto "Tänään", jos tapahtuma on kuluvan päivän asia.

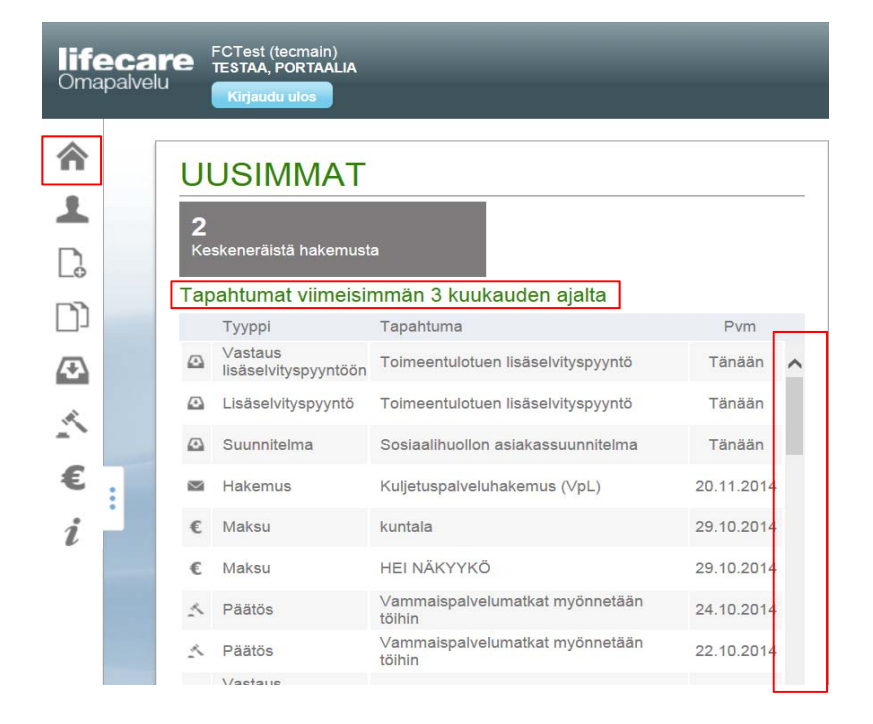

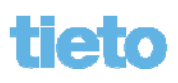

| 3<br>Keskeneräistä hakemusta 1<br>Lisäselvityspyyntö |              |                                                                             |           |   |  |  |  |  |  |  |  |
|------------------------------------------------------|--------------|-----------------------------------------------------------------------------|-----------|---|--|--|--|--|--|--|--|
| Тар                                                  | ahtumat viim | eisimmän 3 kuukauden ajalta                                                 |           |   |  |  |  |  |  |  |  |
|                                                      | Тууррі       | Tapahtuma                                                                   | Pvm       |   |  |  |  |  |  |  |  |
| â                                                    | Hakemus      | Toimeentulotuen jatkohakemus                                                | 1.9.2014  | - |  |  |  |  |  |  |  |
| -                                                    | Hakemus      | Kuljetuspalveluhakemus (VpL)                                                | 1.9.2014  |   |  |  |  |  |  |  |  |
| 0                                                    | Hakemus      | Toimeentulotukihakemus                                                      | 1.9.2014  |   |  |  |  |  |  |  |  |
| ۵                                                    | Hakemus      | Pāivā- ja työtoiminta                                                       | 26.8.2014 | 1 |  |  |  |  |  |  |  |
| -                                                    | Hakemus      | Sopeutumisvalmennuksen viittomakielen<br>opetukseen liittyvä tulkkitoiminta | 26.8.2014 |   |  |  |  |  |  |  |  |
| -                                                    | Hakemus      | Toimeentulotuen jatkohakemus                                                | 26.8.2014 |   |  |  |  |  |  |  |  |
| 8                                                    | Hakemus      | Kuljetuspalveluhakemus (VpL)                                                | 26.8.2014 |   |  |  |  |  |  |  |  |
| 8                                                    | Hakemus      | Kuljetuspalveluhakemus (ShL)                                                | 26.8.2014 |   |  |  |  |  |  |  |  |
| -                                                    | Hakemus      | Hakemus omaisholdon tuesta                                                  | 26.8.2014 |   |  |  |  |  |  |  |  |
| -                                                    | Hakemus      | Toimeentulotukihakemus                                                      | 26.8.2014 |   |  |  |  |  |  |  |  |

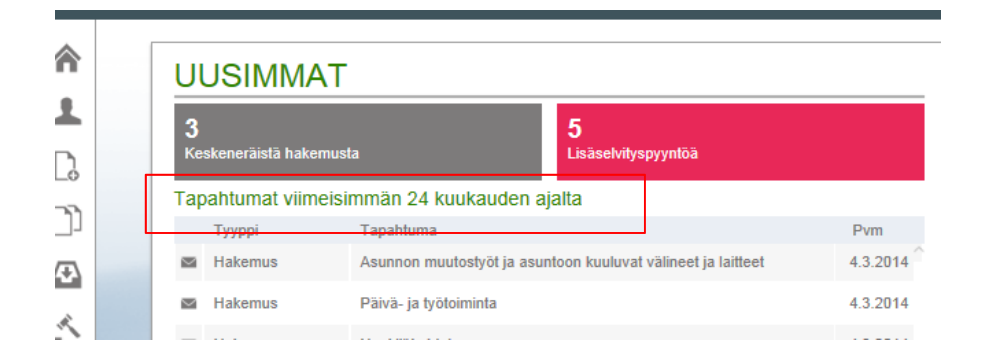

Tapahtuma-näytön alaosasta voidaan hakea lisää tapahtumia 3 kuukauden jaksoissa Näytä lisää -painikkeesta. Tieto päivittyy yläosaan (max. 24 kuukautta).

#### 16 © Tieto Corporation

### tieto

- Mikäli kyseessä on ihan uusi asiakas, jolla ei ole vielä asiakastietojärjestelmän puolella tapahtumia lainkaan kunnassa, tai tapahtumia ei ole viimeisimmän 3 kuukauden ajalta, vaikka olisi aiempaa asiointihistoriaa, näytetään tieto tapahtumat näytöllä "Ei tapahtumia haetulla ajanjaksolla" -tekstinä.
- Näytä lisää -vaihtoehdosta voi tällaisessa tilanteessa selata mahdollisia aiempia tapahtumia maksimissaan 24 kuukautta taaksepäin 3 kuukauden jaksoissa.

| UUSIMMAT                                                |     |  |  |  |  |  |  |  |  |
|---------------------------------------------------------|-----|--|--|--|--|--|--|--|--|
| Tapahtumat viimeisimmän 3 kuukauden ajalta              |     |  |  |  |  |  |  |  |  |
| Tyyppi Tapahtuma<br>Ei tapahtumia haetulla ajanjaksolla | Pvm |  |  |  |  |  |  |  |  |
| <u>Nāytā lisāā</u>                                      |     |  |  |  |  |  |  |  |  |
|                                                         |     |  |  |  |  |  |  |  |  |

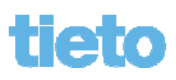

- Tapahtuma-näytöltä voidaan valita rivi ja tarkastella tapahtumaa, jolloin avautuu ko. tapahtumaan liittyvä sivu sekä valitun tapahtuman tiedot.
- Hakemusrivi näyttää Hakemus-näytön ja valitun hakemuksen:

| ι  | USIMMAT               |                                       |          |   | HAKEMUKSET                                                                                  |         |                                                                                                    |
|----|-----------------------|---------------------------------------|----------|---|---------------------------------------------------------------------------------------------|---------|----------------------------------------------------------------------------------------------------|
|    | <b>,</b>              | 4                                     |          |   | <ul> <li>Toimeentulotukihakemus<br/>04.09.2014</li> </ul>                                   | ^       | Hakemus vastaanotettu kunn                                                                                                    |
|    | Seskeneräistä hakemus | sta Lisäselvityspyyntö                |          |   | Toimeentulotukihakemus<br>03.09.2014                                                        |         | HAKEMUS                                                                                                    |
| Та | apahtumat viimeis     | immän 3 kuukauden ajalta              |          | 7 | Toimeentulotukihakemus<br>02:09:2014                                                        |         | Alkaen<br>03.09.2014                                                                                                    |
|    | Тууррі                | Tapahtuma                             | Pvm      |   | <ul> <li>Vammaispalveluhakemus / Palveluas<br/>asumispalvelut</li> <li>co. south</li> </ul> | uminen/ | Saaxka<br>30.09.2014<br>Mihin terketh desen hastte telescophile                                                                   |
| 6  | Lisäselvityspyyntö    | Toimeentulotuen lisäselvityspyyntö V1 | 9.9.2014 |   | <ul> <li>Toimeentulotuen jatkohakemus</li> <li>01.09.2014</li> </ul>                        |         | Lorem ipsum dolor sit amet, ei enim poss<br>habeo eripuit appellantur ex eos, mundi a                                             |
| 4  | Hakemus               | Toimeentulotukihakemus                | 4.9.2014 |   | Kuljetuspalveluhakemus (VpL)<br>01.09.2014                                                  |         | In eit simul percipitur quo, in quando salu                                                                                       |
| 4  | Hakemus               | Toimeentulotukihakemus                | 3.9.2014 |   | Toimeentulotukihakemus<br>01.09.2014                                                        |         | eeterno sententiae, in autem lisque torqui                                                                                        |
| 4  | Hakemus               | Toimeentulotukihakemus                | 2.9.2014 |   | <ul> <li>Vammaispalveluhakemus / Päivä- ja<br/>työtoiminta</li> </ul>                       |         | Pri nisi adipisci ex, id choro equidem volu<br>dicunt reprimique ea. Ut mellus tamquam<br>cotidieque cum eu. Nisi case vivendum a |
| 4  | Hakemus               | Palveluasuminen/ asumispalvelut       | 2.9.2014 |   | 26.08.2014  Vammaispalveluhakemus /                                                         |         | Ex invidunt periculis tincidunt mei. Ne sed<br>referrentur quo. Brute nemore eum no. vi                                           |
| 6  | Hakemus               | Toimeentulotuen jatkohakemus          | 1.9.2014 |   | Sopeutumisvalmennuksen viittomak<br>opetukseen liittyvä tulkkitoiminta<br>26.08.2014        | ielen   | Option ocurrenet eum te. Quas adipisci te                                                                                         |
| 4  | Hakemus               | Kuljetuspalveluhakemus (VpL)          | 1.9.2014 |   | Tolmeentulotuen jatkohakemus                                                                |         | Hakijan sukunimi ja etunimet<br>Testi Anna                                                                                        |

#### 18 © Tieto Corporation

#### 8558 stukea? im timeam est, sualiquip qualisque ne mus. Et dicta volup itandi malestatis mi ise, cum ullum vitaatos eum. tpat his, duo petent epicurel eum, an v 1 VIX utinam fierent con cut euismod ancilla his, ad elitr nobis II

.

 Lisäselvityspyyntö-rivi avaa Lisäselvityspyynnöt-näytön ja valitun Lisäselvityspyyntö-rivin:

| <b>life</b><br>Oma | Difecare FCTest (tecmain)<br>TESTAA, PORTAALIA<br>Kirjaudu ulos |                           |                                                        |                                                                          |               |   | feca<br>napalve | a l'<br>elu | E FCTest (tecmain)<br>TESTAA, PORTAALIA<br>Kirjaudu ulos                                                            |    |                                                                                                    |
|--------------------|-----------------------------------------------------------------|---------------------------|--------------------------------------------------------|--------------------------------------------------------------------------|---------------|---|-----------------|-------------|----------------------------------------------------------------------------------------------------|----|----------------------------------------------------------------------------------------------------|
|                    |                                                                 | <mark>ل</mark><br>2<br>۲۵ | USIMMAT<br>Askeneräistä hakemust<br>pahtumat viimeisin | a<br>mmän 3 kuukauden ajalta                                             |               |   |                 | 7           | LISÄSELVITYSPYYNNÖ<br>Vastatut<br>Toimeentulotuen lisäselvityspyyntö<br>Julkaistu 03.12.2014<br>Vastattu 03.12.2014 | TĊ | Toimeentulotukihakemuksenne<br>Täydentäkää hakemustanne ilmoitetuilla<br>31.12.2014<br>Kirjanpitäjän selvitys                |
| æ                  |                                                                 |                           | Tyyppi<br>Vastaus<br>lisäselvityspyyntöön              | Tapahtuma<br>Toimeentulotuen lisäselvityspyyntö                          | Pvm<br>Tänään | 6 |                 |             | Toimeentulotuen lisäselvityspyyntö<br>Julkaistu 01.10.2014<br>Vastattu 21.10.2014                                   |    | Lisätietoja<br>Kirjanpidosta vuoden 2013 tiedot.<br><b>Pankkitiliotteet ajalta</b>                                           |
| ~                  | L                                                               |                           | Lisäselvityspyyntö<br>Suunnitelma                      | Toimeentulotuen lisäselvityspyyntö<br>Sosiaalihuollon asiakassuunnitelma | Tänään        | 4 |                 |             | Lisäselvityspyyntö<br>Julkaistu 23.09.2014<br>Vastattu 23.09.2014                                                   |    | Lisätietoja<br>1.9.2014 alkaen.                                                                                              |
| €                  | :                                                               | €                         | Hakemus<br>Maksu                                       | Kuljetuspalveluhakemus (VpL)<br>kuntala                                  | 20.11.2014    | € |                 |             | Toimeentulotuen lisäselvityspyyntö<br>Julkaistu 23.09.2014<br>Vastattu 23.09.2014                                   |    | Mikäli lisäselvityksiä ei määräaikaan me<br>tietojen perusteella. Puutteellinen haken                                        |
| ı                  |                                                                 | €                         | Maksu                                                  | HEI NÄKYYKÖ                                                              | 29.10.2014    | i |                 |             | Lisäselvityspyyntö<br>Julkaistu 18.09.2014<br>Vastattu 18.09.2014                                                   |    | Toimeentulotuen hakijan, hänen perhee<br>kaikki tiedossaan olevat toimeentulotuke<br>myötävaikutettava asiansa selvittämisee |

 Vastaus lisäselvityspyyntöön -rivi avaa Lisäselvityspyynnöt-näytön ja sieltä vastatun pyynnön:

#### **UUSIMMAT**

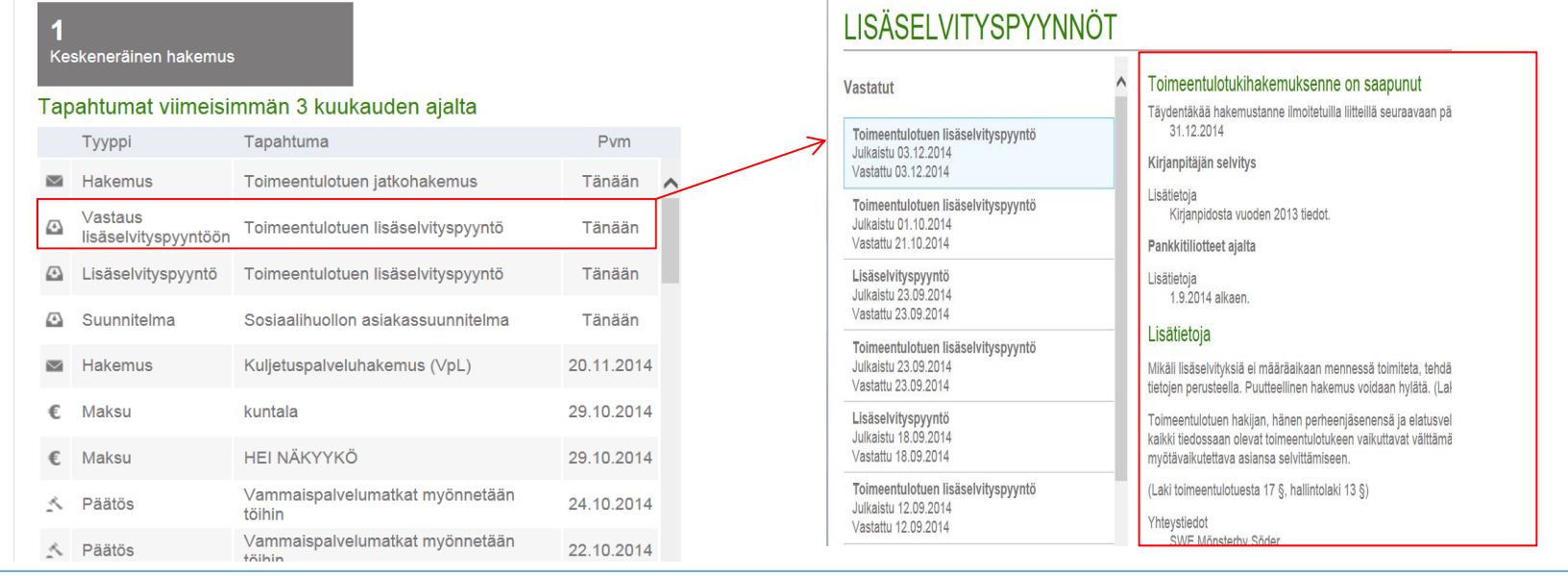

Päätös-rivi avaa Omapalveluun julkaistut Päätökset-näytön ja valitun päätöksen:

PÄÄTÖKSET

#### **UUSIMMAT**

| _              |                                 |                                           |            |
|----------------|---------------------------------|-------------------------------------------|------------|
| <b>1</b><br>Ke | skeneräinen hakemus             |                                           |            |
| ap             | ahtumat viimeisii               | mmän 3 kuukauden ajalta                   |            |
| _              | Tyyppi<br>lisäselvityspyyntöön  | Tapahtuma                                 | Pvm        |
| Ð              | Lisäselvityspyyntö              | Toimeentulotuen lisäselvityspyyntö        | Tänään     |
| Ð              | Suunnitelma                     | Sosiaalihuollon asiakassuunnitelma        | Tänään     |
| $\sim$         | Hakemus                         | Kuljetuspalveluhakemus (VpL)              | 20.11.2014 |
| €              | Maksu                           | kuntala                                   | 29.10.2014 |
| €              | Maksu                           | HEI NÄKYYKÖ                               | 29.10.2014 |
| ~              | Päätös                          | Vammaispalvelumatkat myönnetään<br>töihin | 24.10.2014 |
| 4              | Päätös                          | Vammaispalvelumatkat myönnetään<br>töihin | 22.10.2014 |
| ٩              | Vastaus<br>lisäselvityspyyntöön | Toimeentulotuen lisäselvityspyyntö        | 21.10.2014 |
| 4              | Päätös                          | Päätös sijaisperheenä toimimisesta        | 21.10.2014 |
| 4              | Vastaus                         | Lisäselvityspyyntö                        | 23.09.2014 |

#### 21 © Tieto Corporation

#### nvoinnin seuraaminen

sta vastaavan toimieli nuorten hyvinvointia

avan toimielimen on ' ava asiantuntija-apua teisöille.

n kasvatuksen tukemi

terveydenhuoltoa, las uja palveluja järjestäe an vanhemnia hualta

### tieto

• Maksu-rivi avaa Maksut-näytön ja näyttää valitun rivin:

| JI             | JSIMMAT                         |                                           |            |   |                  | AVKSIL              | Г                   |         |          |  |  |  |
|----------------|---------------------------------|-------------------------------------------|------------|---|------------------|---------------------|---------------------|---------|----------|--|--|--|
| <b>1</b><br>Ke | skeneräinen hakemus             | ;                                         |            |   | -                | VIANOU              |                     |         |          |  |  |  |
| Тар            | ahtumat viimeisi                | mmän 3 kuukauden ajalta                   |            |   | Tulevat maksut 🛛 |                     |                     |         |          |  |  |  |
| _              | Tyyppi<br>lisäselvityspyyntöön  | Tapahtuma                                 | Pvm        |   | Ι.               |                     |                     |         |          |  |  |  |
| ↔              | Lisäselvityspyyntö              | Toimeentulotuen lisäselvityspyyntö        | Tänään     | ^ | 1                | Vuokra 8/14         | Vuokranantaja       | 300,00€ | 18.09.20 |  |  |  |
| ₽              | Suunnitelma                     | Sosiaalihuollon asiakassuunnitelma        | Tänään     |   |                  |                     |                     |         |          |  |  |  |
| $\leq$         | Hakemus                         | Kuljetuspalveluhakemus (VpL)              | 20.11.2014 |   |                  | Suoritetut maksut 🖤 |                     |         |          |  |  |  |
| €              | Maksu                           | kuntala                                   | 29.10.2014 |   |                  | kuntala             | Apoteket Sirius     | 50 00£  | 20 10 20 |  |  |  |
| €              | Maksu                           | HEI NÄKYYKÖ                               | 29.10.2014 |   |                  | Kulliala            | Apoleket Sinus      | 30,000  | 29.10.20 |  |  |  |
| 4              | Päätös                          | Vammaispalvelumatkat myönnetään<br>töihin | 24.10.2014 |   |                  | HEI NÄKYYKÖ         | Remulan Lastenskoti | 300,00€ | 29.10.20 |  |  |  |
| 4              | Päätös                          | Vammaispalvelumatkat myönnetään<br>töihin | 22.10.2014 |   |                  | kuntala             | Apoteket Sirius     | 50,00€  | 10.09.20 |  |  |  |
| æ              | Vastaus<br>lisäselvityspyyntöön | Toimeentulotuen lisäselvityspyyntö        | 21.10.2014 |   |                  |                     |                     |         |          |  |  |  |
| ~              | Päätös                          | Päätös sijaisperheenä toimimisesta        | 21.10.2014 |   |                  |                     |                     |         |          |  |  |  |
| (±)            | Vastaus                         | Lisäselvityspyyntö                        | 23.09.2014 |   |                  |                     |                     |         |          |  |  |  |

• Kirjeet-rivi avaa Kirjeet-näytön ja näyttää valitun rivin:

| <b>lifecare</b><br>Omapalvelu<br>Kirjaudu ulos                                                                                                    |                                                                                                    |                                                                                                    | <b>lifeca</b><br>Omapalve | elu<br>P                                                                                                    | CTest (tecmain)<br>ESTAA, PORTAALIA<br>Kirjaudu ulos                                                                                                    |                                                                                                    |
|----------------------------------------------------------------------------------------------------|----------------------------------------------------------------------------------------------------|----------------------------------------------------------------------------------------------------|---------------------------|----------------------------------------------------------------------------------------------------|----------------------------------------------------------------------------------------------------|----------------------------------------------------------------------------------------------------|
| <ul> <li>UUSIMMAT</li> <li>Keskeneräistä hakemus</li> <li>Tapahtumat viimeisi</li> <li>Tyyppi</li> <li>Hakemus</li> <li>Kirje</li> <li>Kirje</li> <li>Kirje</li> <li>Hakemus</li> <li>Hakemus</li> <li>Hakemus</li> <li>Hakemus</li> <li>Hakemus</li> </ul> | ta<br>mmän 3 kuukauden ajalta<br>Tapahtuma<br>Vammaispalveluhakemus<br>Toimeentulotuki myönnetään TOTUL 6§<br>Kirje<br>Lisäselvityspyyntö<br>Vammaispalveluhakemus /<br>Sopeutumisvalmennus<br>Vammaispalveluhakemus / Muu, mikä<br>Toimeentulotukihakemus | Pvm           23.09.2014           23.09.2014           23.09.2014           18.09.2014           18.09.2014           18.09.2014           18.09.2014           18.09.2014 |                           | Kirj<br>Julk<br>Kirj<br>Julk<br>Kirj<br>Julk<br>Kirj<br>Julk<br>Kirj<br>Julk<br>Kirj<br>Julk<br>Kirj<br>Julk | RJEET<br>et<br>eaistu 18.09.2014<br>e<br>eaistu 12.09.2014<br>e<br>eaistu 12.09.2014<br>e<br>eaistu 11.09.2014<br>e<br>eaistu 11.09.2014<br>e<br>eaistu 09.09.2014<br>het<br>e | YHTEYDENOTTOPYYNTÖ<br>Idjsfikdsjfidskjf Idskfjdslkjf dslkfjdslkjfdlk<br>Selja Sossu<br>Soslaalityöntekijä<br>puh.65465406 |

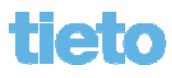

• Suunnitelmat-rivi avaa Suunnitelmat-näytön ja näyttää valitun rivin:

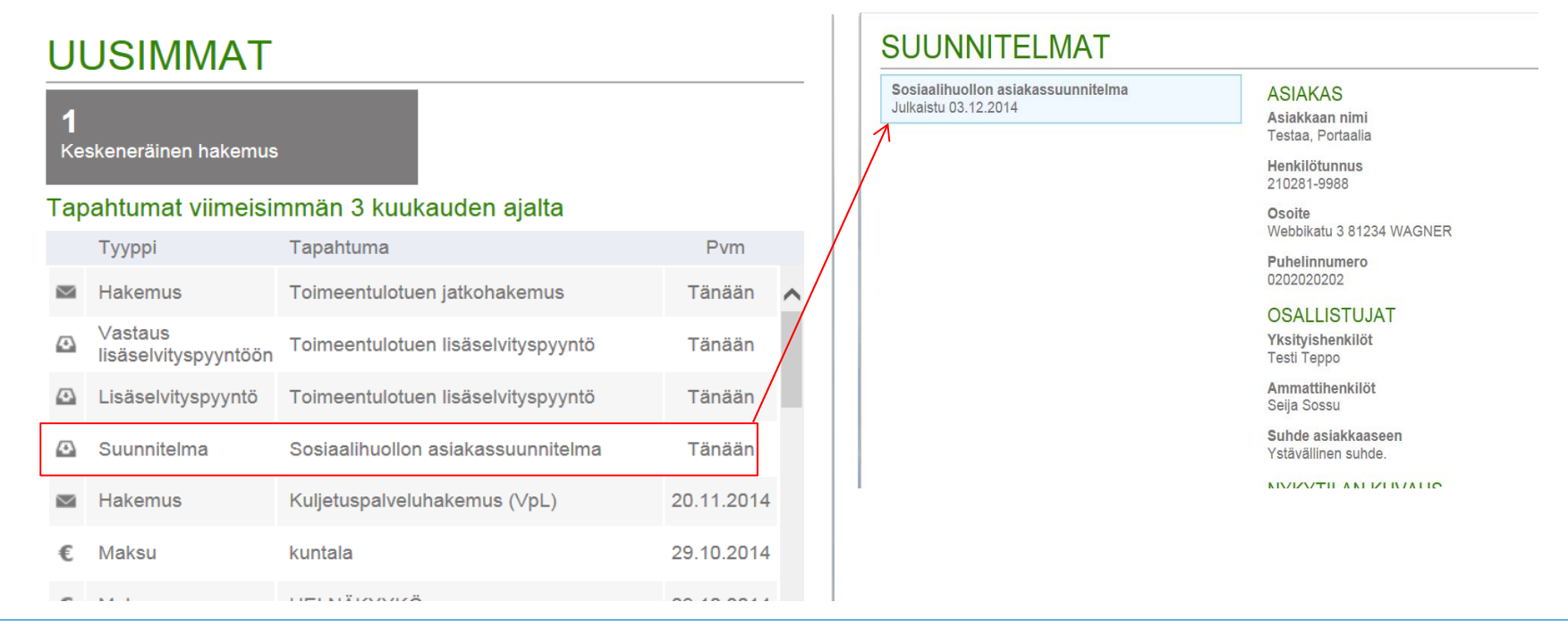

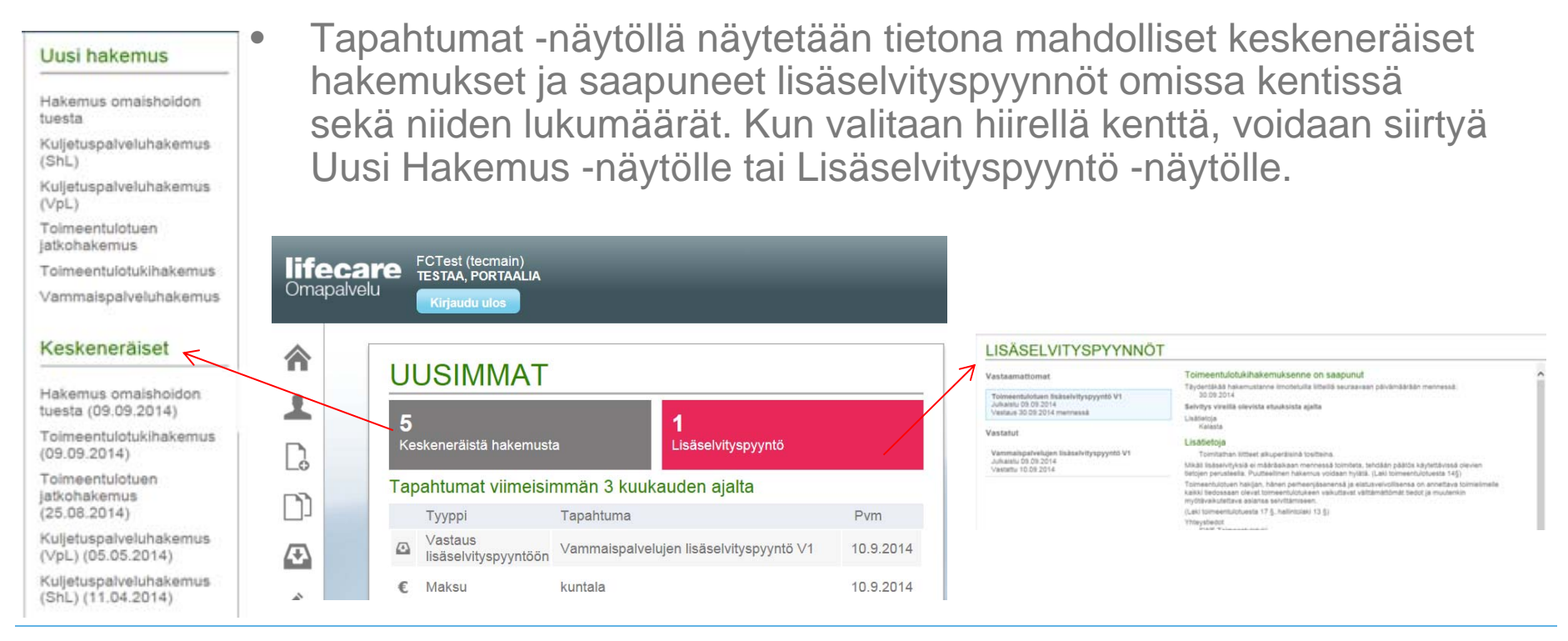

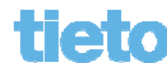

## **Omat tiedot / Yhteydenottokanava**

• Mikäli kuntalaisella ei ole omissa tiedoissaan yhteydenottokanavaa valittuna, näytetään hänelle dialogi sen valitsemiseksi Omapalvelun avautuessa.

#### Valitse yhteydenottotapa

Sinulla ei ole yhteydenottotapaa valittuna. Valitse Omapalvelu, jotta voit hoitaa sähköisesti asioitasi. Valittu yhteydenottotapa löytyy Omat tiedot –sivulta.

| Omapalvelu | Postitse |
|------------|----------|
|------------|----------|

- Valitsemalla "Omapalvelu", voi kunta aloittaa asioinnin kanssasi sähköisesti.
- Valitsemalla "Postitse" saat kaiken edelleen postitse.

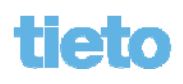

## **Omat tiedot / Yhteydenottokanava**

• Mikäli matkapuhelinnumeroa ja/tai sähköpostiosoitetta ei ole päivitetty Omiin tietoihin, saadaan seuraava heräte.

#### Yhteystiedot puutteellisia

Jos haluat saada sähköisiä ilmoituksia Omapalvelusta, käy syöttämässä matkapuhelinnumero tai sähköpostiosoite omat tiedot sivulle.

• Painamalla Omat tiedot -painiketta päästään päivittämään kyseisiä tietoja.

Ok

Omat tiedot

| 27 © Tieto Corporation | ſ |
|------------------------|---|
|------------------------|---|

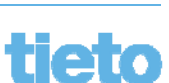

- Omat tiedot -painikkeesta päästään Omat tiedot -näytölle, jossa näytetään ja voidaan päivittää Matkapuhelin, Kotipuhelin, Sähköposti ja Minun saa yhteyden -kenttiin tiedot. Lisäksi näytetään tunnistautumisen kautta nimi ja osoitetiedot.
- • painikkeesta avautuu ohje.
- Tietoja pääsee muokkaamaan painikkeesta 🧪.

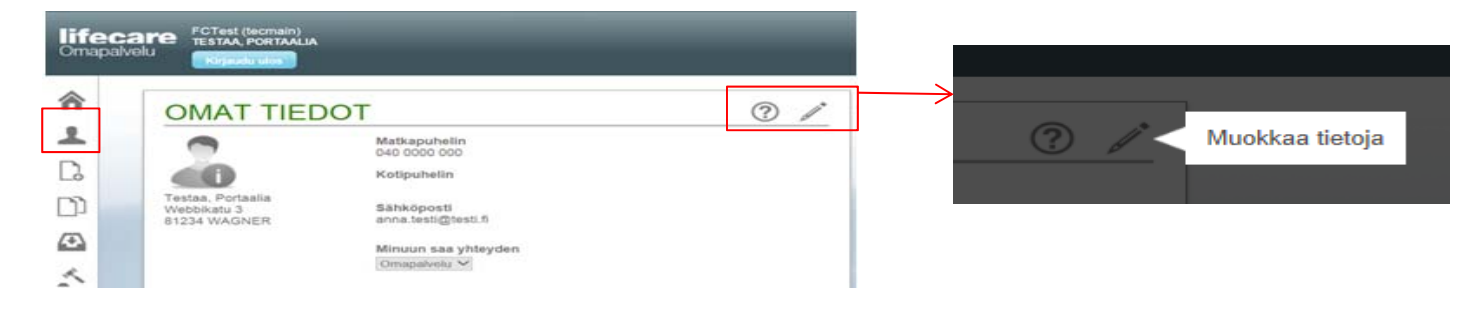

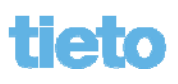

- Kenttiin "Matkapuhelin", "Kotipuhelin", "Sähköposti" ja "Minuun saa yhteyden" tiedot haetaan Effica sosiaalipalvelut -järjestelmästä, mikäli niitä on sinne aiemmin asioitaessa tallennettu.
- Tiedot kannattaa tarkistaa, koska ne voivat olla vanhentuneita!
- Matkapuhelinnumeroa käytetään SMS-herätteisiin ja sen muotona on oltava esim. 0401234567, 040 1234567,+358401234567

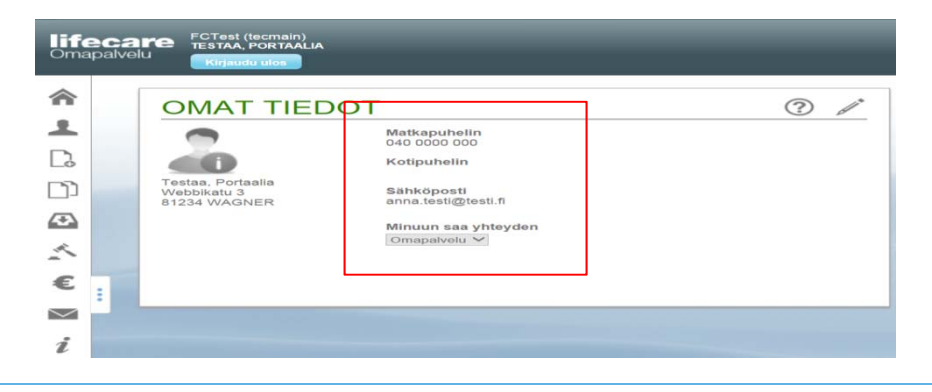

- Kun tietoja muokataan, aktivoituvat näytön kentät ja näytölle tulee oranssi raami.
- ⑦ -painikkeesta saadaan ohjeet.
- >-painikkeesta voidaan perua tietojen muokkaus
- painikkeesta tallennetaan tiedot.

| Webbikatu 3<br>81234 WAGNER     Sähköposti<br>ana.testi@testi.fi     muokkaus       Minuun saa yhteyden<br>Omapalvelu ✓     Tallenna muokatut<br>tiedot | OMAT TIEDOT | apuhelin       b000 000       uhelin       öposti       Ltesti@testi.fi       un saa yhteyden       ipalvelu ∨ |  | Peru tietojen<br>muokkaus | Tallenna muokatut<br>tiedot |
|----------------------------------------------------------------------------------------------------|-------------|----------------------------------------------------------------------------------------------------|--|---------------------------|-----------------------------|
|----------------------------------------------------------------------------------------------------|-------------|----------------------------------------------------------------------------------------------------|--|---------------------------|-----------------------------|

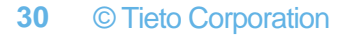

**tieto** 

- Matkapuhelinnumeroa ja sähköpostia käytetään viestintäkanavina ilmoittamaan asiakkaalle hänelle Omapalveluun lähetetyistä asiakirjoista.
- Jos asiointikanavaksi on valittu Omapalvelu (Minuun saa yhteyden -alasvetovalikossa), voidaan Effica Sosiaalipalvelu -järjestelmästä antaa asiakkaalle tiedoksi päätöksiä sekä lähettää lisäselvityspyyntöjä ja kirjeitä.

|                             | DT                                   | ? 🍂 |
|-----------------------------|--------------------------------------|-----|
|                             | Matkapuhelin<br>9999999999           |     |
|                             | Kotipuhelin<br>0202020202            |     |
| Webbikatu 3<br>81234 WAGNER | Sähköposti<br>nordea.demo@wagner.hui |     |
|                             | Minuun saa yhteyden<br>Omapalvelu V  |     |
|                             |                                      |     |
|                             |                                      |     |

Kaikkien kenttien tiedot päivittyvät Effica sosiaalipalvelut järjestelmään reaaliaikaisesti tallennuksen yhteydessä.

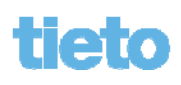

### **Uusi hakemus**

- Uusi hakemus -painikkeella 🗋 avautuvat käytössä olevat hakemustyypit valittavaksi valikkoon.
- Lisäksi näytetään mahdollisesti keskeneräiseksi tallennetut hakemukset.
- Valitsemalla haluttu hakemus, päästään siirtymään hakemus-näytölle.

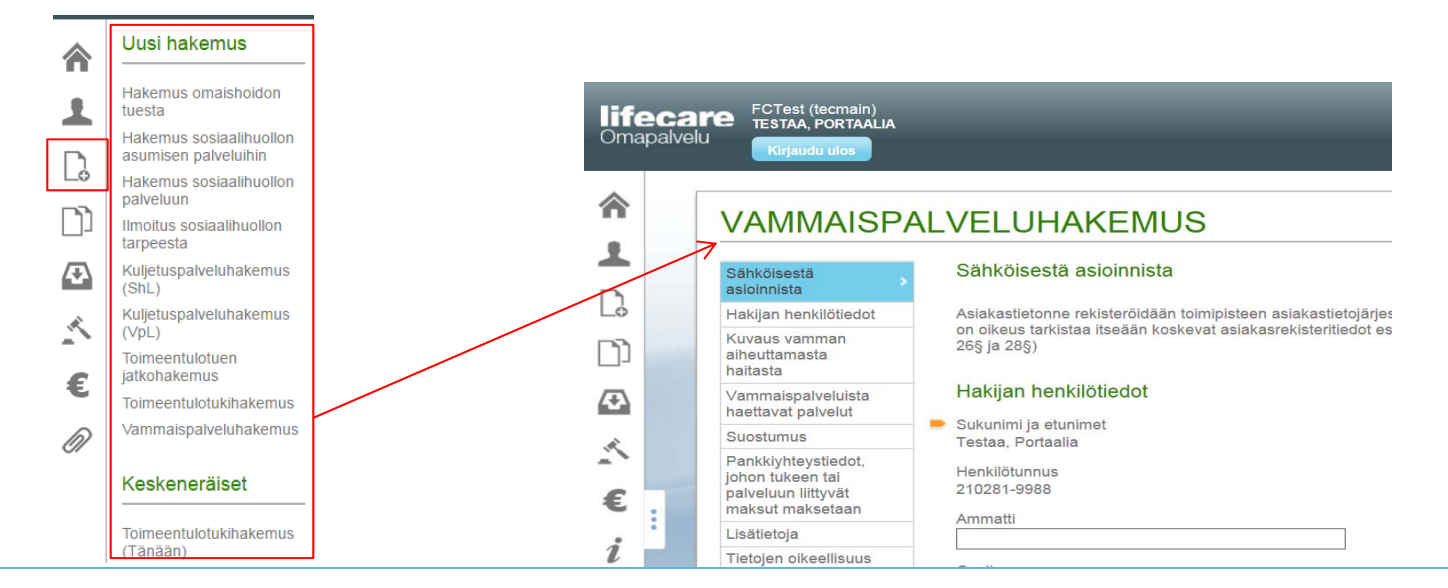

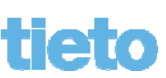

### **Uusi hakemus**

 Jos valitaan hakemus, josta on jo Käsittelemätön hakemus lähetetty kuntaan, saadaan dialogi, jossa kysytään halutaanko olemassa olevaan hakemukseen lisätä lisää liitteitä vai tehdä kokonaan uusi hakemusdialogin.

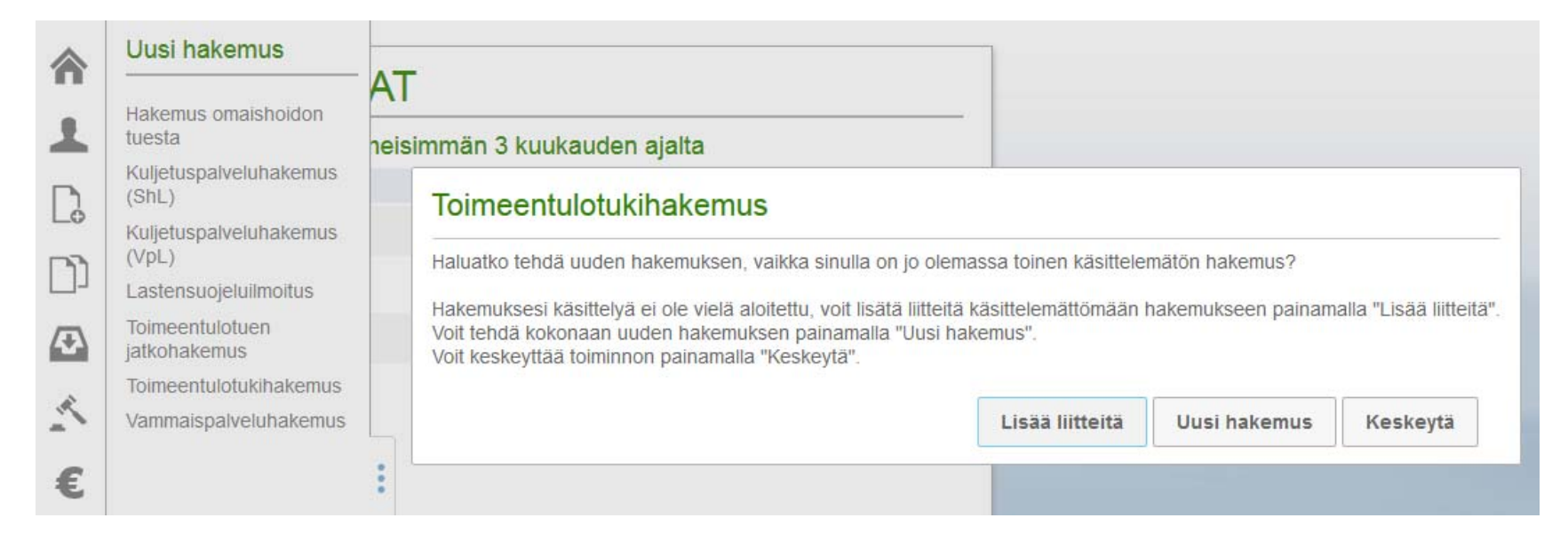

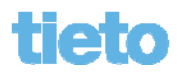

### **Uusi hakemus**

- Jos valitaan hakemus, josta on jo keskeneräiseksi tallennettu versio olemassa Keskeneräiset-valikossa, saadaan dialogi, jossa kysytään halutaanko jatkaa sitä vai aloittaa täysin alusta.
- Vastaamalla kysymykseen "Kyllä" siirrytään keskeneräiseen hakemukseen. Kun vastataan "Ei", keskeneräinen hakemus poistetaan ja aloitetaan uuden hakemuksen tekeminen alusta alkaen. Peru-vaihtoehto peruuttaa dialogin.

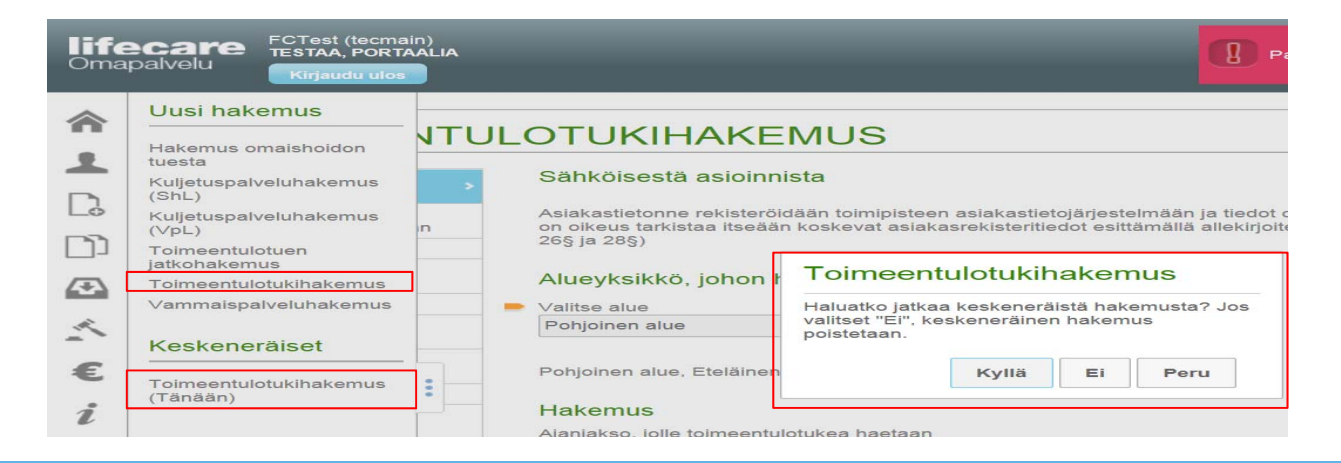

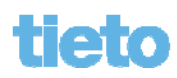

### Hakemukset

jos hakija on tehnyt niitä (max. 24 kk takautuvasti).

Oletuksena näytölle avataan listan ylin hakemus.

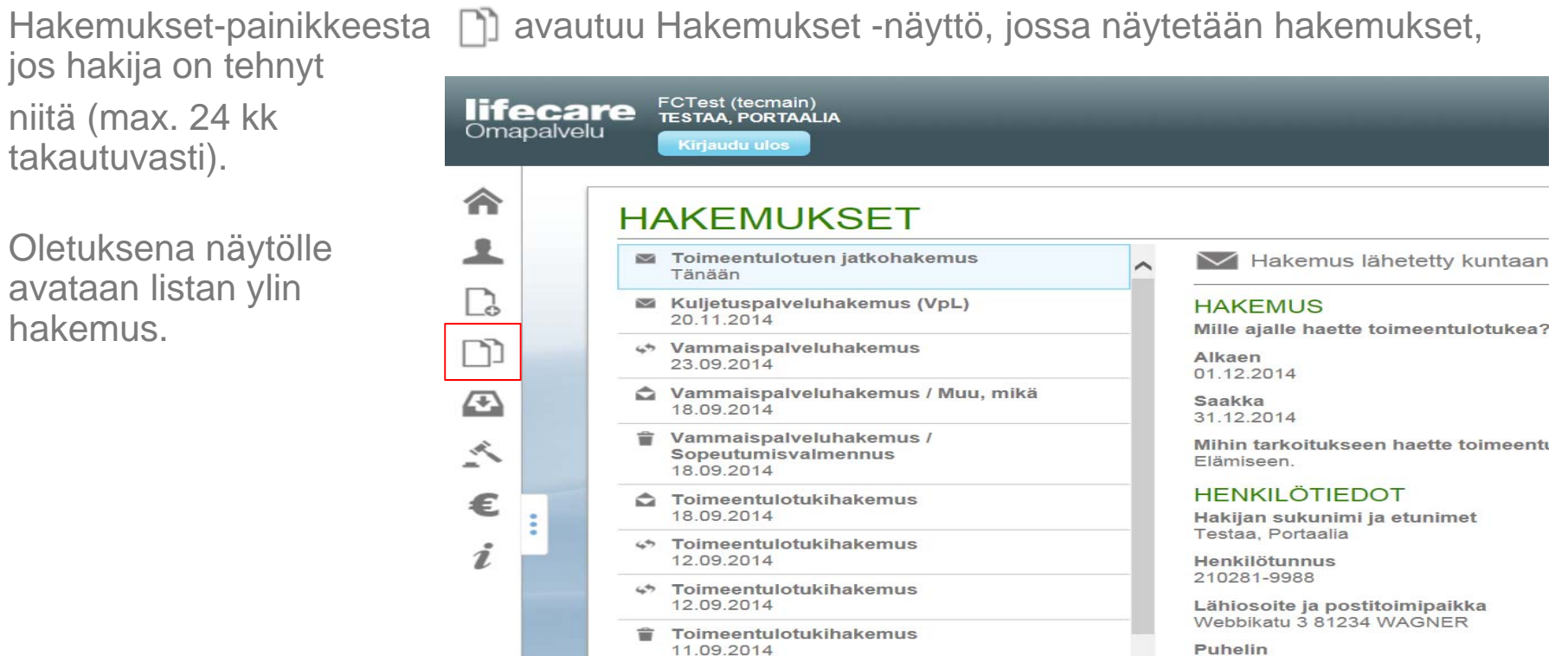

### Hakemukset

- Hakemukset-kentässä näytetään hakemukset ja niiden päivämäärätieto sekä tilan kuvake. Hakemukset on järjestetty laskevaan päivämääräjärjestykseen.
- Valittua hakemusta voi selata hissillä tai hiiren rullapainikkeella. Näytöllä nähdään hakemuksen tila sekä hakemuksen täytetyt tiedot.

| HAKEMUKSET                                                     |                                                          |   |
|----------------------------------------------------------------|----------------------------------------------------------|---|
| <ul> <li>Toimeentulotuen jatkohakemus<br/>Tänään</li> </ul>    | A Hakemus vastaanotettu kunnassa                         |   |
| Kuljetuspalveluhakemus (VpL)                                   | HAKIJAN HENKILÖTIEDOT                                    |   |
| Vammaispalveluhakemus     23.09.2014                           | Sukunimi ja etunimet<br>Testaa, Portaalia                |   |
| Vammaispalveluhakemus / Muu, mikä<br>18.09.2014                | 210281-9988<br>Osoite                                    |   |
| ■ Vammalspalveluhakemus /<br>Sopeutumisvalmennus<br>18.09.2014 | Webbikatu 3 81234 WAGNER Puhelin kotiin 020202022        |   |
| Toimeentulotukihakemus 18.09.2014                              | Sähköpostiosoite<br>nordea.demo@wagner.hui               |   |
| Toimeentulotukihakemus<br>12.09.2014                           | VAMMAISPALVELUISTA HAETTAVAT PALVELUT                    |   |
| Toimeentulotukihakemus<br>12.09.2014                           | Valitse yksi tai useampi palvelu  • Sonertiumisvalmennus |   |
| Toimeentulotukihakemus<br>11.09.2014                           | Muu, mika                                                |   |
| Hakemus omaishoidon tuesta<br>11.09.2014                       |                                                          |   |
| Toimeentulotuen jatkohakemus                                   |                                                          | L |

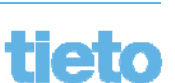
#### Hakemuksen tilat

Hakemuksen tilat näytetään kuvakkeilla (viemällä hiiren kohdistin kuvakkeen päälle,

avautuu myös käyttäjälle teksti-ikkuna kertomaan tilatieto):

= Hakemus on lähetetty kuntaan (hakemusta ei ole vielä Viestikeskuksessa aktivoitu asiakastietojärjestelmään).

Hakemus on vastaanotettu kunnassa (hakemus on aktivoitu Viestikeskuksessa).

↔ = Hakemus on käsittelyssä (hakemus on liitetty selvitykseen/palveluun ja on käsittelyssä).

Hakemuksesta on tehty kielteinen päätös (hakemus on liitetty lopullisena tallennettuun kielteiseen päätöstyyppiin).

 Hakemuksesta on tehty myönteinen päätös (hakemus on liitetty lopullisena tallennettuun myönteiseen päätöstyyppiin).

**=** Hakemus on peruttu (hakemukseen on tehty Päätös ei johda selvitykseen -tyyppinen päätös Vireillepano-näytöllä).

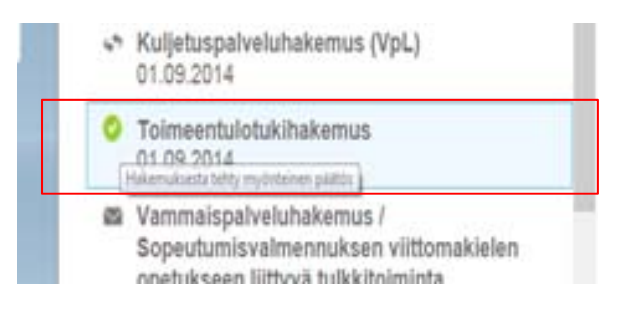

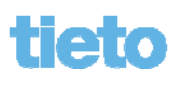

#### Keskeneräiset hakemukset

 Keskeneräiset hakemukset (hakemukset, jotka on välitallennettu käytön yhteydessä aiemmin) näytetään Uusi hakemus -näytöllä. Lisäksi näytetään suluissa hakemuksen tallennusajankohta (tänään, jos on kuluvasta päivästä kyse tai päivämäärätieto, jos tallennus on tehty aiemmin).

38

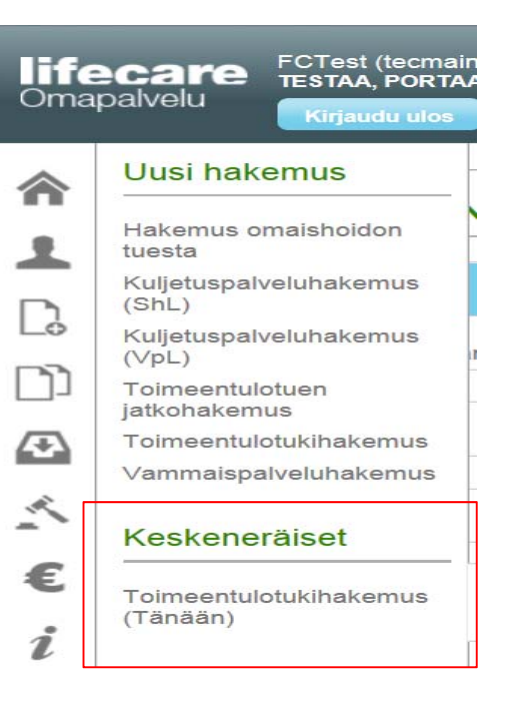

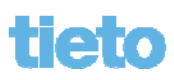

#### Keskeneräiset hakemukset

- Keskeneräistä hakemusta pääsee jatkamaan valitsemalla hakemus listasta.
- Hakemus avautuu (hakijan aiemmat tallennetut tiedot löytyvät eri hakemuksen osioissa).

|             | Uusi hakemus                    | TOIMEENTULOTUKIHAKEMUS                    |                                                                                                    |  |  |
|-------------|---------------------------------|-------------------------------------------|----------------------------------------------------------------------------------------------------|--|--|
|             | Hakemus omaishoidon<br>tuesta   | Sähköisestä<br>asioinnista                | Sähköisestä asioinnista                                                                                                    |  |  |
|             | Kuljetuspalveluhakemus<br>(ShL) | Alueyksikkö, johon<br>hakemus toimitetaan | Asiakastietonne rekisteröidään toimipisteen asiakastietojärjesteli<br>on oikeus tarkistaa itseään koskevat asiakasrekisteritiedot esittä |  |  |
| Ló          | Kulietuspalveluhakemus          | Hakemus                                   | 26§ ja 28§)                                                                                                    |  |  |
|             | (∨pL)                           | Pankkitili, jolle tuki<br>maksetaan       | Alueyksikkö, johon hakemus toimitetaan                                                                                                   |  |  |
|             | iatkohakemus                    | Henkilötiedot                             | Valitse alue                                                                                                    |  |  |
| $( \cdot )$ | Toimeentulotukihakemus          | Osoite- ja<br>yhteystiedot                | Pohjoinen alue +                                                                                                    |  |  |
| ~           | ∨ammaispalveluhakemus<br>∕      | Muut samassa<br>taloudessa asuvat         | Pohjoinen alue. Eteläinen alue. Itäinen alue ja Läntinen alue                                                                            |  |  |
| -           | Keskeneräiset                   |                                           |                                                                                                    |  |  |

**39** © Tieto Corporation

(Tänään)

Toimeentulotukihakemus

Æ

i

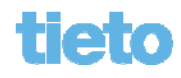

#### Hakemuksella liikkuminen

- Hakemuksen osiot näytetään vasemmalla listassa.
- Valittu osio eli hakemuksen kohta on maalattuna.

| Ē | Sähköisestä                              |                                                                                                    | 17701 |  |
|---|------------------------------------------|----------------------------------------------------------------------------------------------------|-------|--|
|   | asioinnista                              | Sähköisestä asioinnista                                                                                                    |       |  |
|   | Hakemus<br>Henkilötiedot                 | Asiakastletonne rekisteröidään toimipisteen asiakastletojärjestelmään ja tiedot on säädetty salassa pidettäväksi. Asiakkaalla on oikeus tarkistaa itseään<br>koskevat asiakasrekisteritiedot esittämällä allekirjoitettu pyyntö rekisterinpitäjälle.(Henkilötietolaki 26§ ja 28§) |       |  |
|   | Olosuhteissa<br>tapahtuneet<br>muutokset | Hakemus<br>Mille stalle baste telesesstuktukes?                                                                                                    |       |  |
|   | Työllisyystilanne                        | <ul> <li>Alkaen</li> </ul>                                                                                                    |       |  |
|   | Vireillä olevat etuudet                  | 01.12.2014                                                                                                    |       |  |
|   | Hakijan tulot                            |                                                                                                    |       |  |
|   | Puolison tulot                           | Saakka<br>31 19 2014                                                                                                    |       |  |
| : | Alle 18-vuotiaiden<br>lasten tulot       | Mihin tarkoitukseen haette toimeentulotukea?                                                                                                    |       |  |
|   | Menot                                    | Elämiseen, vuokraan ja sähkölaskuun.                                                                                                    |       |  |
|   | Alle 18-vuotlaiden<br>lasten menot       |                                                                                                    |       |  |
|   | Lisätietoja                              |                                                                                                    |       |  |
|   | Tietojen oikeellisuus                    |                                                                                                    |       |  |
|   | Liitetiedostot                           |                                                                                                    |       |  |

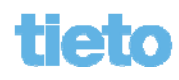

#### Hakemuksella liikkuminen

| TOIMEENTU                           | JLOTUKIHAKEMUS                    |
|-------------------------------------|-----------------------------------|
| asioinnista                         |                                   |
| Hakemus                             | Lainat ja muut velat              |
| Pankkitili, jolle tuki<br>maksetaan | Velan tyyppi                      |
| Henkilötiedot                       | Velan tyyppi määri                |
| Osoite- ja<br>yhteystiedot          |                                   |
| Muut samassa<br>taloudessa asuvat   | Velkajärjestely<br>Hakunäivämäärä |
| Hakijan asuminen                    |                                   |
| Hakijan<br>elämäntilanne            | Päätöksen päivämäärä              |
| Taloudellinen tilanne               |                                   |
| Vireillä olevat<br>etuudet          | Lisätiotoja                       |
| Tulot                               | Lisatietoja                       |
| Varallisuus                         |                                   |
| Menot >                             |                                   |
| Lainat ja muut velat                |                                   |
| Lisätietoja                         |                                   |

Pitkissä hakemuksissa välilehtivalikkoa voidaan selata ylös- ja alaspäin viemällä hiiren kohdistin nuolipainikkeiden päälle.

Kun hakemus on selattu loppuun asti (ylös tai alas), selausnuolta ei näytetä.

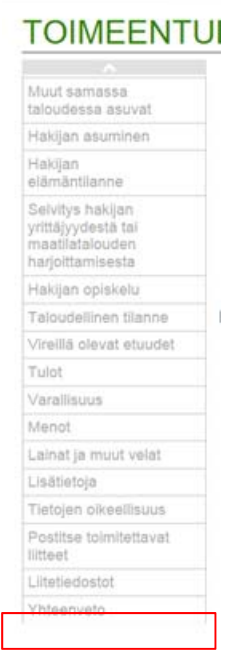

#### 41 © Tieto Corporation

#### Hakemuksella liikkuminen

- Hakemuksen osiosta voidaan siirtyä seuraavalle valitsemalla osiolistasta haluttu kohta tai hiiren rullapainikkeella selaten hakemusta.
- Lisäksi hakemusta voi selata sivuhissillä.

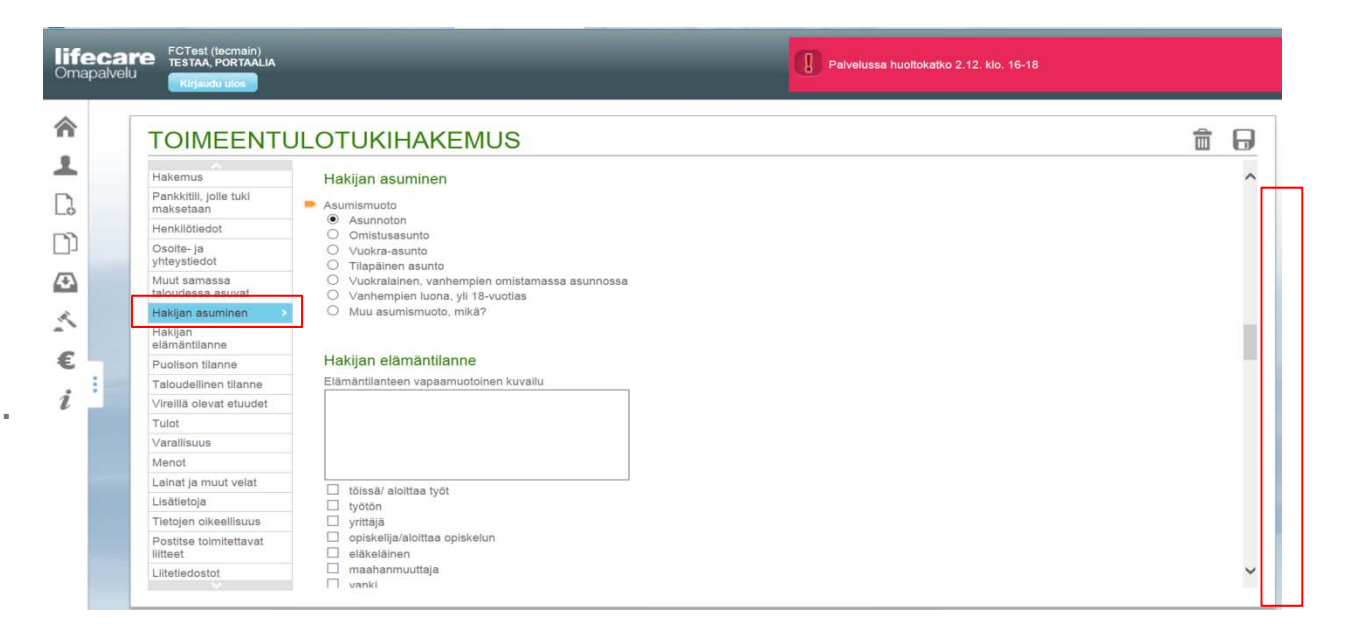

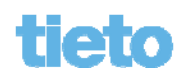

### Hakemuksella liikkuminen / Välitallennus

- Hakemus voidaan tallentaan Tallenna 
   -painikkesta.

   Tallennuspäivämäärä ja -kellonaika näytetään tallennettaessa.
- Hakemuksen voi poistaa Poista 💼 -painikkeesta.
- Hakemus tallennetaan automaattisesti jatkossa aina minuutin välein, jos hakemukselle tehdään muutoksia, sekä aina kun siirrytään hakemuksen yhteenvetoon.

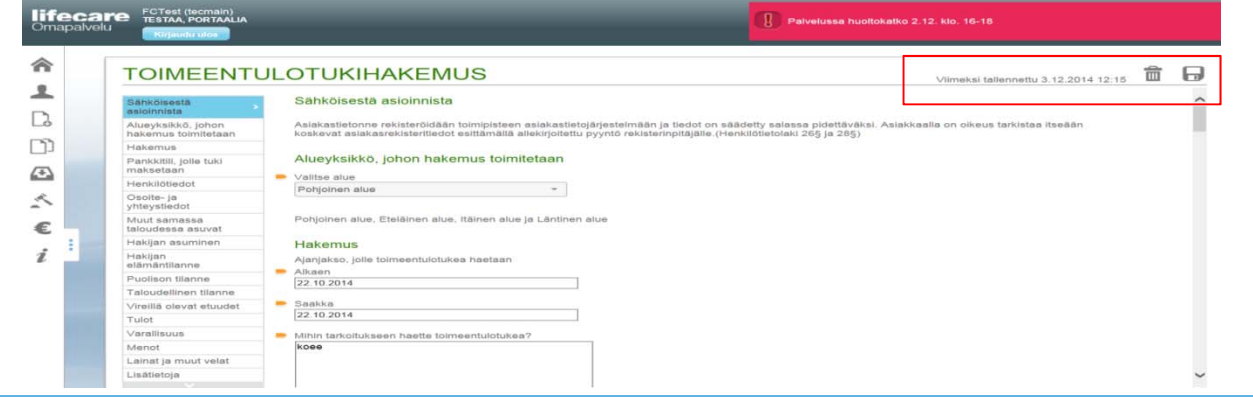

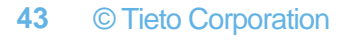

### Hakemuksen ohjetekstit

 Hakemusten kenttiin määritellyt ohjetekstit saa näkyviin

⑦-painikkeista.

#### HENKILÖTIEDOT

Sukunimi ja etunimet The Client, Anna

#### Henkilötunnus

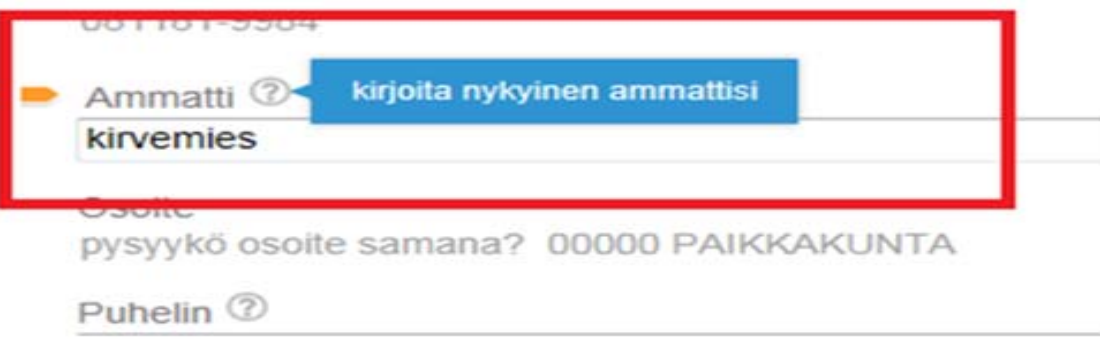

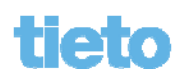

#### Pakolliset kentät

Hakemusten kenttiin mahdollisesti määritellyt pakolliset tiedot näytetään kentän vieressä keltaisella painikkeella sekä kentän viereen avautuvana infodialogina, jos kenttään ei tietoa anneta. Lisäksi näytetään kuinka monta pakollista tietoa on täyttämättä osioittain.

| feca<br>napalve | ICE FCTest (tecmain)<br>TESTAA, PORTAALIA<br>Kirjaudu ulos |                                              |
|-----------------|------------------------------------------------------------|----------------------------------------------|
|                 | TOIMEENT                                                   | ULOTUEN JATKOHAKEMUS                         |
|                 | Sähköisestä<br>asioinnista                                 | Hakemus                                      |
| >               | Hakemus                                                    |                                              |
| 2               | Henkilötiedot                                              | 01.12.2014                                   |
|                 | Olosuhteissa<br>tapahtuneet<br>muutokset                   | Saakka     Vaadittava tieto puu              |
| •               | Työllisyystilanne                                          |                                              |
|                 | Vireillä olevat etuudet                                    | Mihin tarkoitukseen haette toimeentulotukea? |
| •               | Hakijan tulot                                              |                                              |
|                 | Puolison tulot                                             | Vandittava tiata                             |
| 1               | Alle 18-vuotiaiden<br>lasten tulot                         |                                              |
|                 | Menot                                                      |                                              |
|                 | Alle 18-vuotiaiden<br>lasten menot                         | Henkilötiedot                                |
|                 | Lisätietoja                                                | Hakijan sukunimi ja etunimet                 |
|                 | Tietojen oikeellisuus                                      | Testaa, Portaalia                            |
|                 | Liitetiedostot                                             | Henkilötunnus                                |

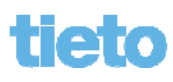

#### Pakolliset kentät

| TOIMEENT                           | JLOTUEN JATKOHAKEMUS Viimeksi tallennettu 3 12 2014 15:39                                                                                                    |
|------------------------------------|----------------------------------------------------------------------------------------------------|
|                                    |                                                                                                    |
| Sähköisestä<br>asioinnista         | Valitse tästä liitetiedostot. Liitteiden tiedostomuoto voi olla jpg, jpeg tai pdf. Yhden liittetiedoston koon tulee olla enintään 2.0 Mt.<br>JOS LIITTEITÄ EI OLE, VOIT JATKAA VALITSEMALLA 'SEURAAVA' |
| Hakemus                            | Elatussopimus ja sopimus lapsen huollosta ja tapaamisoikeudesta                                                                                                    |
| Henkilötiedot                      | Pudota lähetettävä tiedosto tähän                                                                                                    |
| Olosuhteissa<br>tapahtuneet        | Kotivakuutuslasku ja vakuutuskirja erittelyineen                                                                                                    |
| muutokset                          |                                                                                                    |
| Työllisyystilanne                  |                                                                                                    |
| Vireilia olevat etuudet            | Koulutukseen valitsemispäätös/työharjoittelusopimus/työkokeilupäätös                                                                                                    |
| Hakijan tulot                      |                                                                                                    |
| Puolison tulot                     |                                                                                                    |
| Alle 18-vuotiaiden<br>lasten tulot | Lasku ja tosite julkisen terveydenhuollon menoista                                                                                                    |
| Menot                              |                                                                                                    |
| Alle 18-vuotiaiden                 | Lasku ja tosite maksetusta vuokrasta, vhtiövastikkeesta, sähkölaskusta vm, asumiskuluista                                                                                                    |
| lasten menot                       | Pudota lähetettävä liedosto tähän.                                                                                                    |
| Lisätietoja                        |                                                                                                    |
| Tietojen oikeellisuus              | Muu liite                                                                                                    |
| Liitetiedostot                     | Pudota lähetettävä tiedosto tähän                                                                                                    |

Hakemuksen yhteenveto tarkistaa pakolliset tiedot kaikista osioista eikä yhteenvetoon pääse, mikäli tietoja on täyttämättä. Näin ollen hakemusta ei myöskään pääse lähettämään.

Yhteenveto vie hakemuksen ensimmäiseen osioon, josta pakollinen tieto puuttuu.

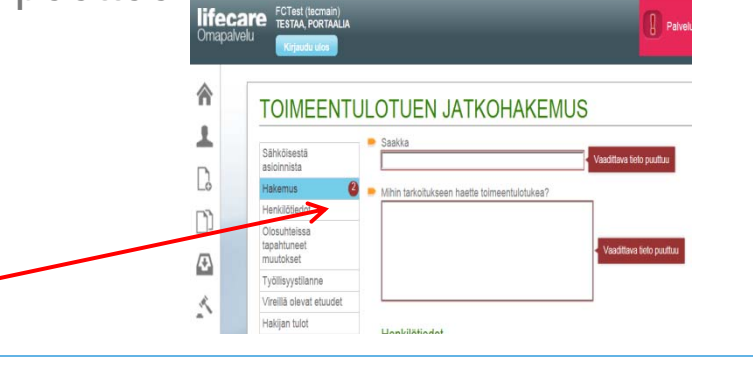

#### 46 © Tieto Corporation

#### Pakolliset kentät

• Kun pakollinen tieto täytetään, poistuu Vaadittava tieto puuttuu -dialogi. Tämän lisäksi osiosta vähenee pakollisten tietojen lukumäärätieto.

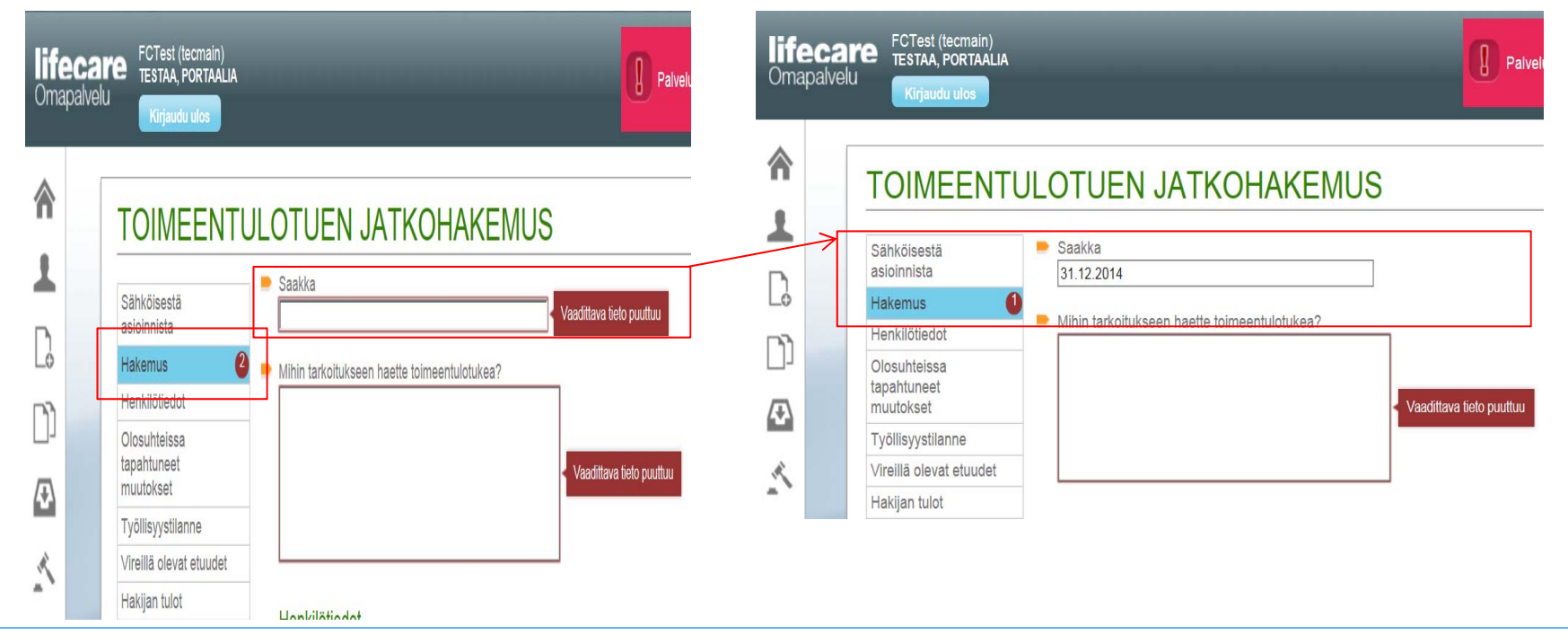

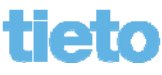

#### **Kalenteritoiminto**

- Hakemuksien päivämääräkenttien kalenteritoiminnossa on kuukausi ja vuosi -alasvetovalikot, joista tietoa voi vaihtaa.
- Lisäksi päivämääriä voi selata kalenteridialogin nuolipainikkeilla tai valita tarvittava päivämäärä suoraan kalenterista.
- Tarvittavan päivämäärän voi myös kirjoittaa kenttään muodossa: pp.kk.vvvv

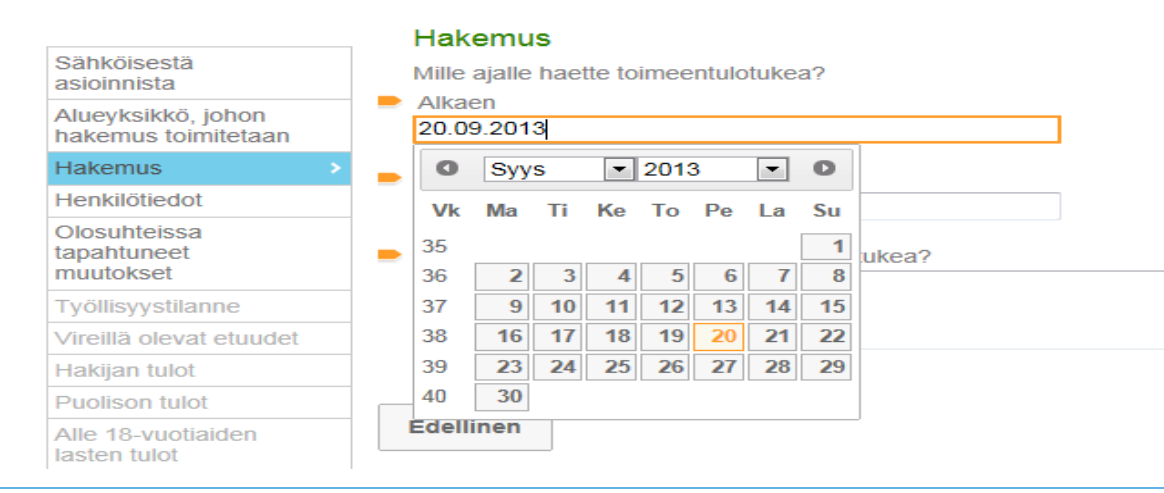

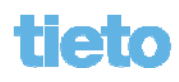

### Liitteiden lisääminen hakemukseen / Yleistä

- Liitteet lisätään hakemukseen välittömästi.
- Näin käyttäjä saa tiedon liitteen tilasta jo ennen hakemuksen lähettämistä.
- Liitetyyppien kentässä näytetään ladattujen liitteiden määrä tyypeittäin.
- Liitteet tallentuvat keskeneräiseen hakemukseen

| HAKEMUS                      | OMAISHOIDON TUESTA Viimeksi tallennettu 11.9.2014 10:2                                                                                                   | , 🖬 🖯 |
|------------------------------|----------------------------------------------------------------------------------------------------|-------|
| Sähköisestä<br>asioinnista   | Liitetiedostot<br>Valitse tästä liitetiedostot. Liiteiden tiedostomuoto voi olla jog, joeg tai pdf. Yhden liitetiedoston koon tulee olla enintään 2.0 Mt |       |
| Asiakas                      | JOS LITTEITÄ EI QLE, VOIT JATKAA VALITSEMALLA 'SEURAAVA'                                                                                                 |       |
| Huoltaja                     | Lääkärintodistus                                                                                                    | 2 ~   |
| Edunvalvonta                 | ✓ Chrysanthemum.jpg                                                                                                    | Ô     |
| Omalshoitaja                 | ✓ Desert.jpg                                                                                                    | 台     |
| Haettavan palvelun<br>tiedot | Pudota lähetettävä tiedosto tähän                                                                                                    | +     |
| Liitetiedostot               | Laurantela                                                                                                    |       |
| Yhteenveto                   | ✓ Hydrangeas.jpg                                                                                                    | 1 ·   |
|                              | Pudota lähetettävä tiedosto tähän                                                                                                    | +     |
|                              | Kuitteja                                                                                                    | 1 ~   |
|                              | ✓ Tulips.jpg                                                                                                    | 台     |
|                              |                                                                                                    | +     |

Public

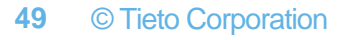

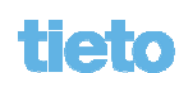

## Liitteiden lisääminen hakemukseen / Tiedostonhallinta

- Liitetiedosto voidaan lisätä tiedostonhallinnasta hakemuksen liiteosioon valitsemalla + -merkki halutusta liitetyyppikentästä.
- Avautuu ikkuna tiedostonhallintaan, josta käyttäjä hakee haluamansa liitteen ja lisää sen.
- Liite tulee omaksi uudeksi riviksi liitetyyppivalikkoon.

| HAKEMUS                     | OMAISHOIDON                            | TUEST                | A                   | VP                            | melisi tallennietu 11.9.2014 10.35 | 0.0 |
|-----------------------------|----------------------------------------|----------------------|---------------------|-------------------------------|------------------------------------|-----|
| Särköisestä                 | Liitetiedostot                         |                      |                     |                               |                                    |     |
| asicimita                   | Valitse tästä liitetiedostot           | Doose file to tabled | one or so to be a   | of their Statements of        | pla enintään 2.0 Mt.               |     |
| Asiakas                     | JOS LITTEITA EI OLE, V                 | 00 - NAN             | Potum + Sangk-Fotum | + 4p   Sent Loren Price       | - P                                | 2.5 |
| Huddaja                     | Likekarmtodistus                       | Open C. Back         | -                   | E • 0                         |                                    | 2   |
| Edunvalvorta                | ✓ Civysanthemun.pg                     | taote .              | Pictures library    | Annual Annual                 |                                    | 0   |
| Omeishotaja                 | ✓ Deset.jpg                            | E Domy               | Sample Factures     |                               |                                    | 8   |
| Haetavari palvelun<br>Sedot | Partie Resulted Second                 | Toront Paces         |                     |                               |                                    | +   |
| Liteladostat                |                                        | Tates .              |                     |                               |                                    |     |
| Vhiserveld-                 | Lausumoja                              | Bourses              | Chipathenus Deat    | Hydrogen MA                   |                                    | -   |
|                             | A without automatical                  | in Fidure            | 100 m               | - 17A 📣                       |                                    |     |
|                             | Putter Shekers (2011)                  | H the                |                     | Make and                      |                                    | +   |
|                             | Kuttele                                | A Compiler           | tun Lipho           | e Pepin 14                    |                                    | 1-  |
|                             | V Tulos pp                             | general fact         |                     |                               |                                    | 8   |
|                             |                                        | A                    |                     |                               |                                    | -   |
|                             | ()                                     |                      | come Liphnon        | <ul> <li>Alternity</li> </ul> |                                    | Ŧ   |
|                             |                                        |                      |                     | Tem . Can                     | al Isticiotadore                   |     |
|                             | 1-1-1-1-1-1-1-1-1-1-1-1-1-1-1-1-1-1-1- | L                    |                     |                               | Cana Houses                        |     |

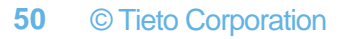

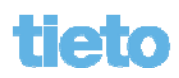

#### Public

### Liitteiden lisääminen hakemukseen / Raahaamalla

- Liitetiedosto voidaan lisätä myös hiirellä raahaamalla työasemalta liitetyyppien alla olevaan kenttään "Pudota lähetettävä tiedosto tähän". (ko. toiminnallisuus ei ole käytettävissä Internet explorer 9 -versiossa).
- Liite tulee omaksi uudeksi riviksi liitetyyppivalikkoon.

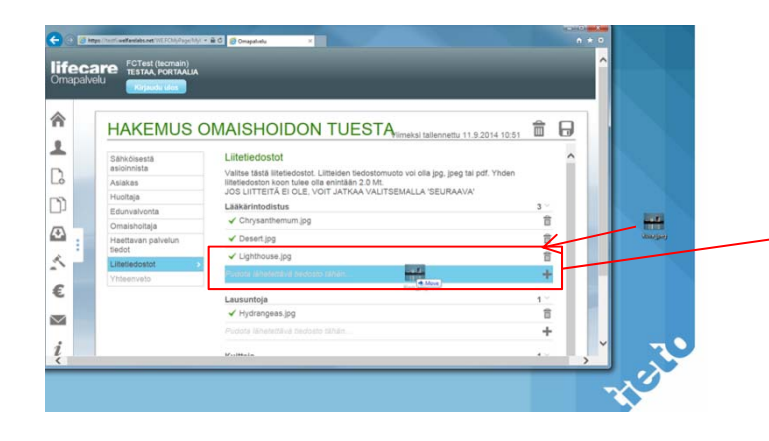

#### Liitetiedostot

Valitse tästä liitetiedostot. Liitteiden tiedostomuoto voi olla jpg, jpeg tai pdf. Yhden liitetiedoston koon tulee olla enintään 2.0 Mt. JOS LIITTEITÄ EI OLE, VOIT JATKAA VALITSEMALLA 'SEURAAVA'

| ääkärintodistus                  | <b>4</b> $^{\scriptscriptstyle \vee}$ |
|----------------------------------|---------------------------------------|
| Chrysanthemum.jpg                | Î                                     |
| ✓ Desert.jpg                     |                                       |
| Lighthouse.jpg                   | Î                                     |
| ✓ Kuva_jpeg.jpg                  |                                       |
| udota lähetettävä tiedosto tähän | +                                     |

#### 51 © Tieto Corporation

#### Liitetiedostojen tilat

- Epäonnistuneet liitteet merkitään X-merkillä sekä syy miksi liite epäonnistui ("Tiedostomuoto on liian suuri" eli yli 2 megatavua tai "Tiedostomuoto ei ole sallittu", jos yritetään lisätä muuta kuin PDF/ JPG -tyyppistä tiedostoa.
- Onnistuneet liitteet merkitään < -merkillä.
- Liite voidaan poistaa rivin perässä olevalla 💼 Poista-merkillä.

| Sähköisestä<br>asioinnista | Liitetiedostot                                            | df Vinden liitetiadaetae kaan tulaa alla anistään 2.0 Mt |        |
|----------------------------|-----------------------------------------------------------|----------------------------------------------------------|--------|
| Asiakas                    | JOS LIITTEITÄ EI OLE, VOIT JATKAA VALITSEMALLA 'SEURAAVA' | an. Then intelledosion koon tulee olla enintaan 2.0 Mt.  |        |
| luoltaja                   | Lääkärintodistus                                          | 3                                                        | $\sim$ |
| dunvalvonta                | ✓ Kuva_jpeg.jpg                                           |                                                          | Ô      |
| maishoitaja                | 🗙 turvavyosimulaattori.jpg                                | Tiedosto on liian suuri                                  | Ê      |
| aettavan palvelun<br>edot  | × Verotustiedot sähköisesti (2).xlsx                      | Tiedostomuoto ei ole sallittu                            | â      |
| iltetiedostot              | Pudota lähetettävä tiedosto tähän                         |                                                          | +      |
| 'hteenveto                 |                                                           |                                                          |        |
|                            | Lausuntoja                                                | 0                                                        | $\sim$ |

52 © Tieto Corporation

 Kun hakemus on valmis, mennään hakemuksen lopussa olevaan Yhteenvetoon. Yhteenveto-näytöllä voi selata hakemusta hisseillä ja tarkistaa annetut tiedot.

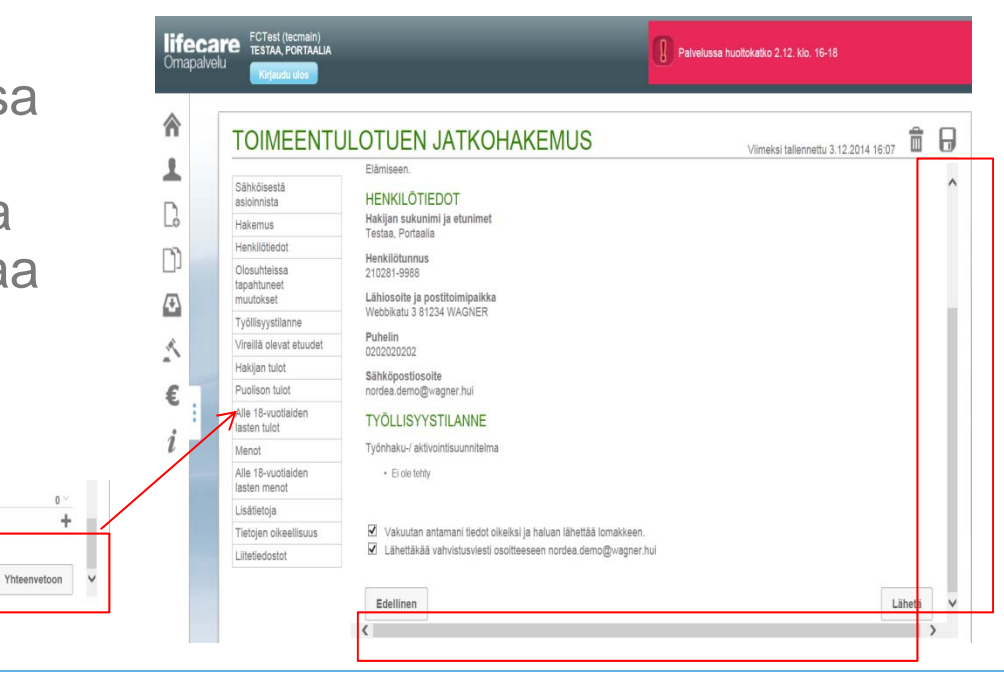

**53** © Tieto Corporation

ietolen oikeellisuus

Muu liite

- Kun tiedot on tarkastettu, ja käyttäjä merkitsee vakuuttavansa tiedot oikeiksi, Lähetä-painike aktivoituu. Lisäksi voi merkitä haluaako itselleen sähköpostikuittauksen lomakkeeseen kirjattuun sähköpostiosoitteeseen.
- Edellinen-painikkeesta pääsee tarvittaessa takaisin lomakkeelle päivittämään tietoja.

| OIMEENTU                          | JLOTUEN JATKOHAKEMUS Viimeksi tallennettu 3.12.2014 16          |
|-----------------------------------|-----------------------------------------------------------------|
| Sähköisestä                       |                                                                 |
| isioinnista                       | Hakija sukumi ja etunimet                                       |
| takemus                           | Testaa, Portaalia                                               |
| Nosubtolesa                       | Henkilötunnus                                                   |
| apahtuneet<br>nuutokset           | Lähiosoite ja postitoimipalkka                                  |
| yöllisyystilanne                  | Webbikatu 3 81234 WAGNER                                        |
| /ireillä olevat etuudet           | Puhelin<br>papapaga                                             |
| lakijan tulot                     | Shikaontineoita                                                 |
| uolison tulot                     | anrogeadostites<br>nordea.demo@wagner.hui                       |
| Alle 18-vuotiaiden<br>asten tulot | TYÖLLISYYSTILANNE                                               |
| /lenot                            | Työnhaku-/ aktivointisuunnitelma                                |
| Ne 18-vuotiaiden<br>asten menot   | Ei ole tehty                                                    |
| isätietoja                        |                                                                 |
| letojen oikeellisuus              | Vakuutan antamani tiedot oikeiksi ja haluan lähettää lomakkeen. |
| litetiedostot                     | Lähettäkää vahvistusviesti osoitteeseen nordea.demo@wagner.hui  |

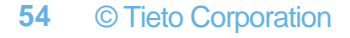

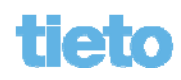

 Lähetä-painikkeen painamisen jälkeen saadaan varmistuskysymys siitä ovatko varmasti kaikki liitteet ja tiedot kunnossa. Jos jokin liite puuttuu, olisi syytä vastata "Ei" ja tallentaa hakemus keskeneräisenä. Kun kaikki on kunnossa, lähetetään hakemus.

| LITETIEDOSTOT                                                                                                    | Lähetä hakemus                                                                                                    |           |
|----------------------------------------------------------------------------------------------------|----------------------------------------------------------------------------------------------------|-----------|
| Kotivakuutuslasku ja vakuutu<br>• Koulutusmateriaalit4.jpg<br>Lasku ja tosite julkisen tervey<br>• Koulutusmateriaalit3.jpg<br>Lasku ja tosite maksetusta vu<br>• Koulutusmateriaalit2.jpg | Sisältääkö hakemuksesi kaikki tarvittavat liitteet<br>ja muut tiedot, jotta se voidaan ottaa<br>käsittelyyn? Huomioithan, että puutteellisten<br>hakemusten käsittelyaika voi olla pitkä. Valitse<br>"Ei", jos haluat vielä täydentää hakemustasi.<br>Jos hakemuksesi on valmis, valitse "Kyllä".<br>Ei Kyllä | skuluista |
| <ul> <li>Vakuutan antamani tiedo</li> <li>Lähettäkää vahvistusvie</li> </ul> Edellinen                                                                                                    | it oikeiksi ja haluan lähettää lomakkeen.<br>sti osoitteeseen nordea.demo@wagner.hui                                                                                                    | Lähetä    |

 Lähetyksen jälkeen voi asiakirjan tarvittaessa tulostaa (oma tulostusikkuna avautuu selaimelle, jonka voi tulostuksen jälkeen sulkea). Lisäksi käyttäjälle tulee ohjeteksti esim. välimuistin tyhjennyksestä sekä kunnan antamat osoitetiedot, jonne voi toimittaa tarvittaessa manuaaliset liitteet. Palvelusta ei ole välttämättä poistuttava, vaan istuntoa voi jatkaa edelleen eri toiminnallisuuksissa.

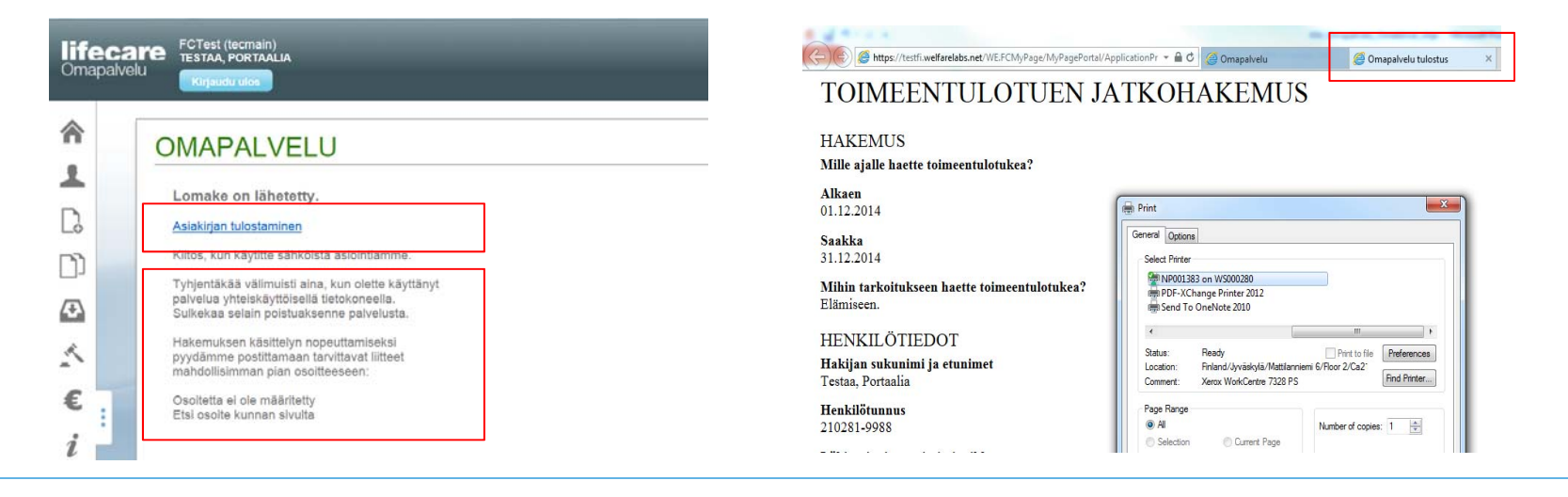

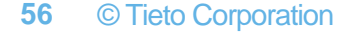

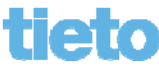

### Hakemuksen täydentäminen

- Jos lähetettyä hakemusta ei ole otettu käsittelyyn, voidaan liitteitä lisätä hakemukselle. Käsittely tulkitaan alkaneeksi, kun hakemus on aktivoitu Viestikeskuksessa.
- Lähetetyllä hakemuksella on huomautus liitteiden lisäämisen mahdollisuudesta.
- Hakemuksella näkyy siis viesti "Hakemustasi ei ole vielä otettu käsittelyyn", joten voit halutessasi vielä lisätä ja poistaa liitteitä. Pääset suoraan liiteosioon painamalla <u>tästä</u>.

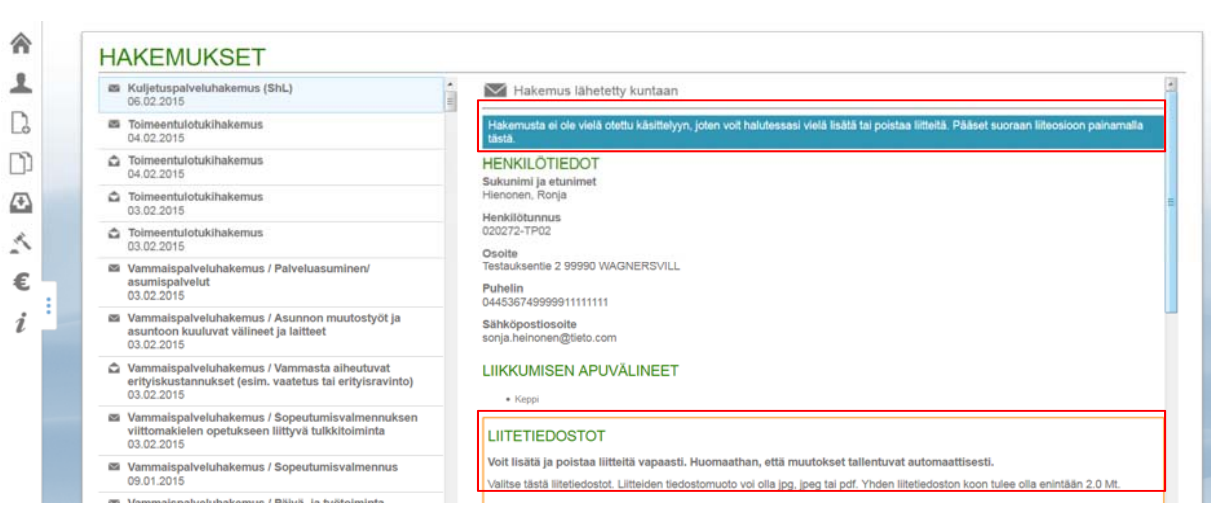

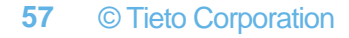

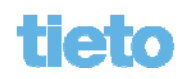

### Hakemuksen täydentäminen

• Liitteet lisätään halutun otsikon alle, lisäykset tallentuvat automaattisesti.

| LIITETIEDOSTOT                                                                                                    |     |
|----------------------------------------------------------------------------------------------------|-----|
| Voit lisätä ja poistaa liitteitä vapaasti. Huomaathan, että muutokset tallentuvat automaattisesti.                                       |     |
| Valitse tästä liitetiedostot. Liitteiden tiedostomuoto voi olla jpg, jpeg tai pdf. Yhden liitetiedoston koon tulee olla enintään 2.0 Mt. |     |
| Lääkärinlähete tai epikriisi                                                                                                    | 3 ~ |
| ✓httpswww.op.fi_tulostus_tiliote_tiliote20141223-20150121.pdf                                                                            | Ê   |
| ✓ Chrysanthemum.jpg                                                                                                    |     |
| ✓ Jellyfish.jpg                                                                                                    | Ê   |
| Pudota lähetettävä tiedosto tähän                                                                                                    | +   |
| Fysioterapeutin lausunto                                                                                                    | 0 ~ |
| Pudota lähetettävä tiedosto tähän                                                                                                    | +   |

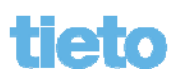

- Saapuneetvalikosta pääsee Lisäselvityspyyntöpainikkeella Lisäselvityspyynnötnäytölle, jossa tiedot on jaoteltu Vastaamattomat ja Vastatut -kenttiin.
- Oletuksena avataan listan ensimmäinen lisäselvityspyyntö.

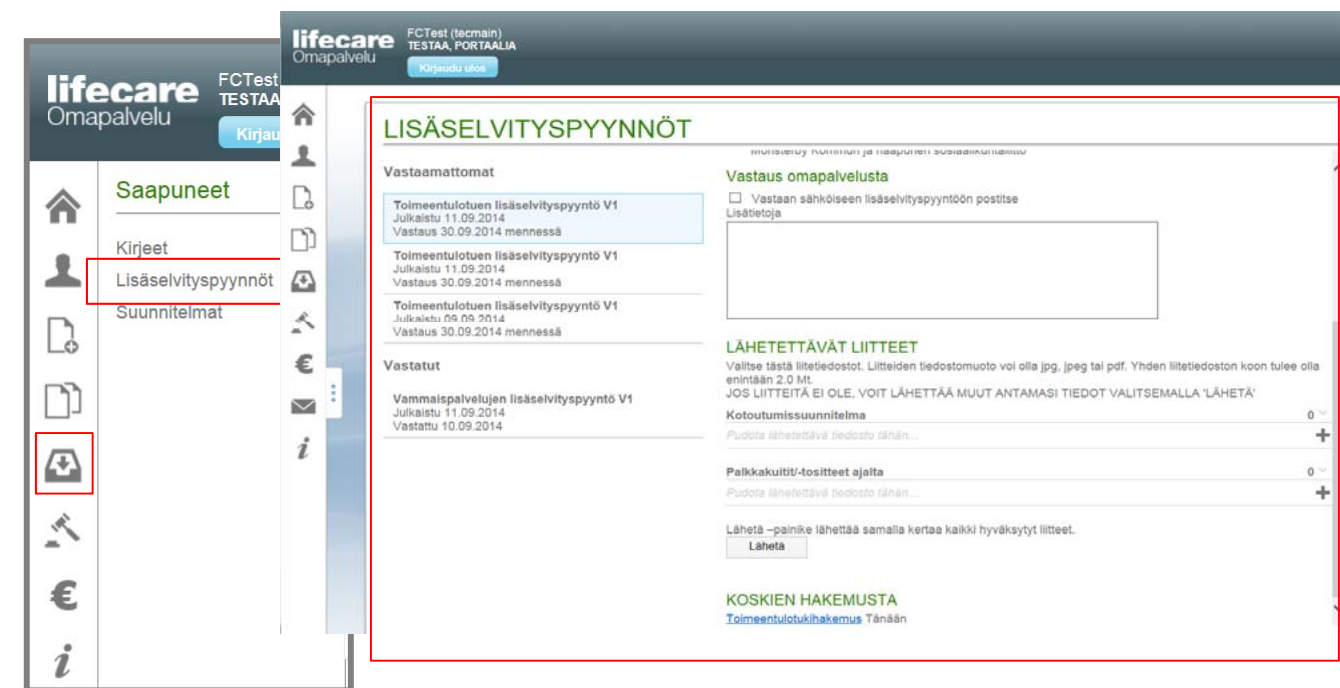

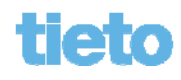

 Listalta voi valita Lisäselvityspyynnön (Vastaamaton tai Vastattu), jolloin sen tiedot avautuvat näytölle.

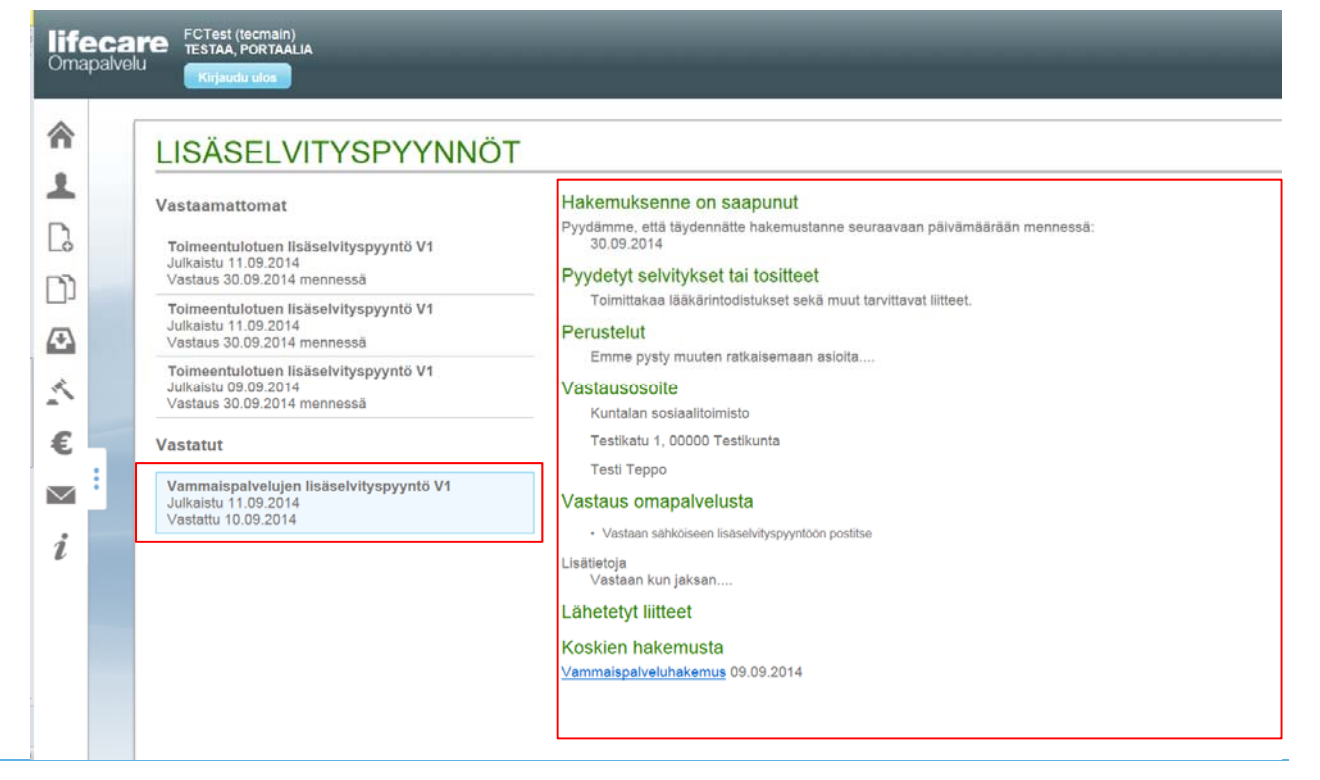

60 © Tieto Corporation

- Vastaamattomaan lisäselvityspyyntöön vastataan pyydetyillä liitetyypeillä samalla toimintaperiaatteella kuin liitteitä voidaan liittää hakemuksiinkin.
- Liitetiedostot ladataan näytöllä, jolloin ne jäävät talteen.
- Näytöltä voidaan siirtyä tarkastelemaan myös hakemusta, johon kyseinen lisäselvityspyyntö liittyy.

| LÄHETETTÄVÄT LIITTEET                                                                                                    | - to a local to local the |
|----------------------------------------------------------------------------------------------------|---------------------------|
| Valitse tasta liitetiedostot. Liittelden tiedostomuoto voi olia jpg, jpeg tai pdt. Ynden liitetiedo<br>enintään 2.0 Mt.<br>JOS LIITTEITÄ EI OLE, VOIT LÄHETTÄÄ MUUT ANTAMASI TIEDOT VALITSEMALLA 'L | ÄHETÄ'                    |
| Kotoutumissuunnitelma                                                                                                    | <b>1</b> ~                |
| ✓ Kuva_jpeg.jpg                                                                                                    | 亩                         |
| Pudota lähetettävä tiedosto tähän                                                                                                    | +                         |
| Palkkakuitit/-tositteet ajalta                                                                                                    | o ~                       |
| Pudota lähetettävä tiedosto tähän                                                                                                    | +                         |
| Lähetä –painike lähettää samalla kertaa kaikki hyväksytyt liitteet.<br>Lähetä                                                                                                    |                           |
| KOSKIEN HAKEMUSTA<br>Toimeentulotukihakemus Tänään                                                                                                    |                           |

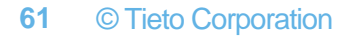

- Lisäselvityspyynnön Lähetä painike aktivoituu vasta kun vähintään yksi liite on syötetty ja/tai "Vastaan sähköiseen lisäselvityspyyntöön postitse" kohta on valittu. Kun on valmista, painetaan Lähetäpainiketta
- Tämän jälkeen saadaan huomautus:

Lisäselvityspyyntöön voi vastata vain kerran. Oletko lisännyt kaikki liitteesi?

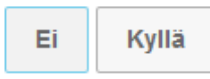

#### LÄHETETTÄVÄT LIITTEET

Valitse tästä liitetiedostot. Liitteiden tiedostomuoto voi olla jpg, jpeg tai pdf. Yhden liitetiedoston koon tulee olla enintään 2.0 Mt.

JOS LIITTEITÄ EI OLE, VOIT LÄHETTÄÄ MUUT ANTAMASI TIEDOT VALITSEMALLA 'LÄHETÄ'

| Kotoutumissuunnitelma                                                                    |         |
|------------------------------------------------------------------------------------------|---------|
| ✓ Kuva_jpeg.jpg                                                                          | <b></b> |
| Pudota lähetettävä tiedosto tähän                                                        |         |
| Palkkakuitit/-tositteet ajalta                                                           | 0 ~     |
| Pudota lähetettävä tiedosto tähän                                                        | +       |
| <del>Lähetä –painike</del> lähettää samalla kertaa kaikki hyväksytyt liitteet.<br>Lähetä |         |

KOSKIEN HAKEMUSTA Toimeentulotukihakemus Tänään

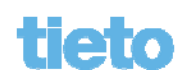

 Vastatut eli lähetetyt lisäselvityspyynnöt siirtyvät Vastatut-listalle, jossa niitä voi valita näytölle luettavaksi. Näyttöä voi selata sivuhissillä tai hiiren rullapainikkeella.

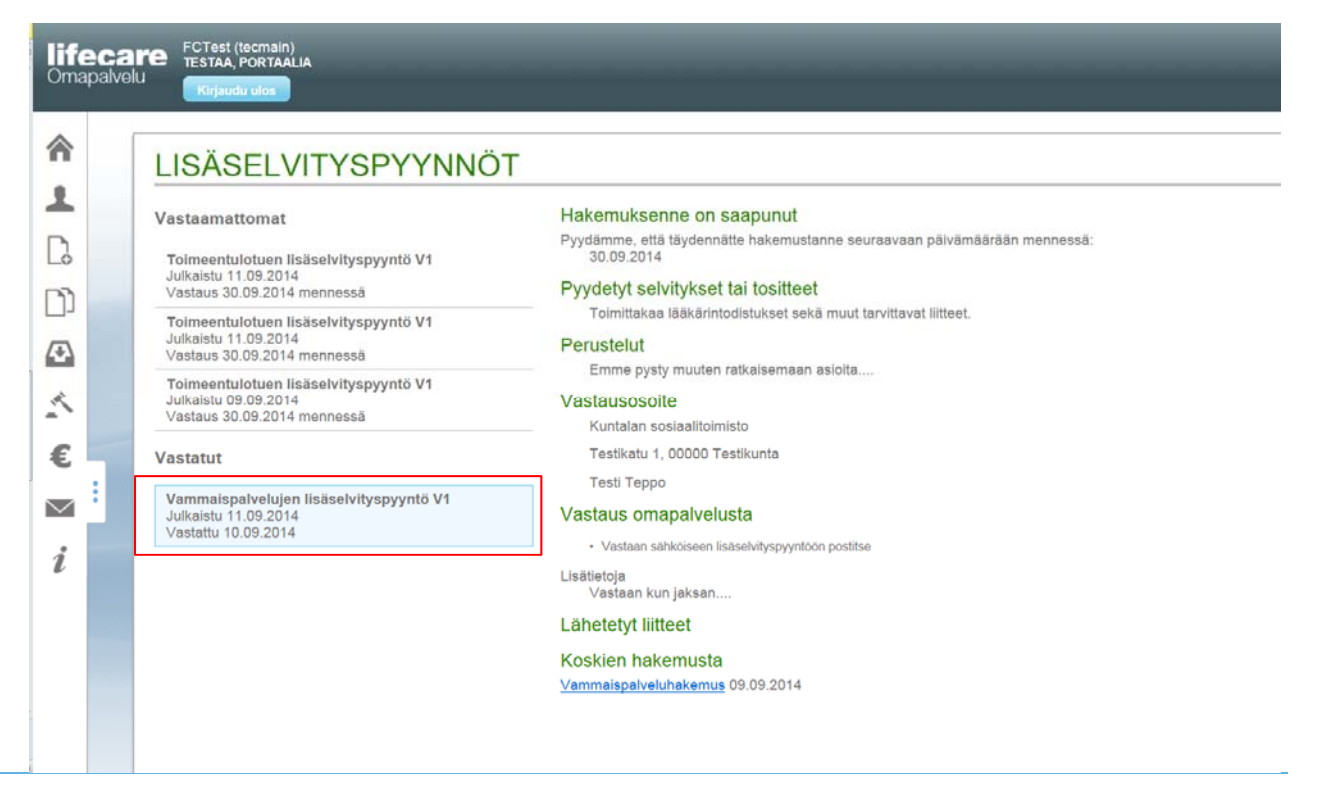

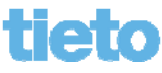

- Vastattuun lisäselvityspyyntöön tallentuvat myös sen mukana lähetetyt liitteet.
- Lisäksi voidaan siirtyä lisäselvityspyynnön kautta hakemukseen, johon pyyntö liittyy.

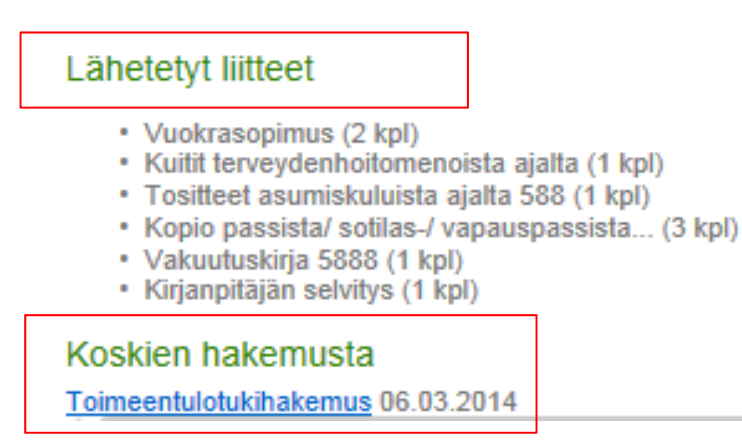

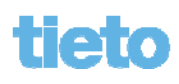

- Päätökset-painikkeesta avautuu Päätöksetnäyttö.
- Päätökset näytetään listalla päätöstyypeittäin päätöspäivän mukaisessa kronologisessa järjestyksessä (uusimmat päätökset ylimpänä).

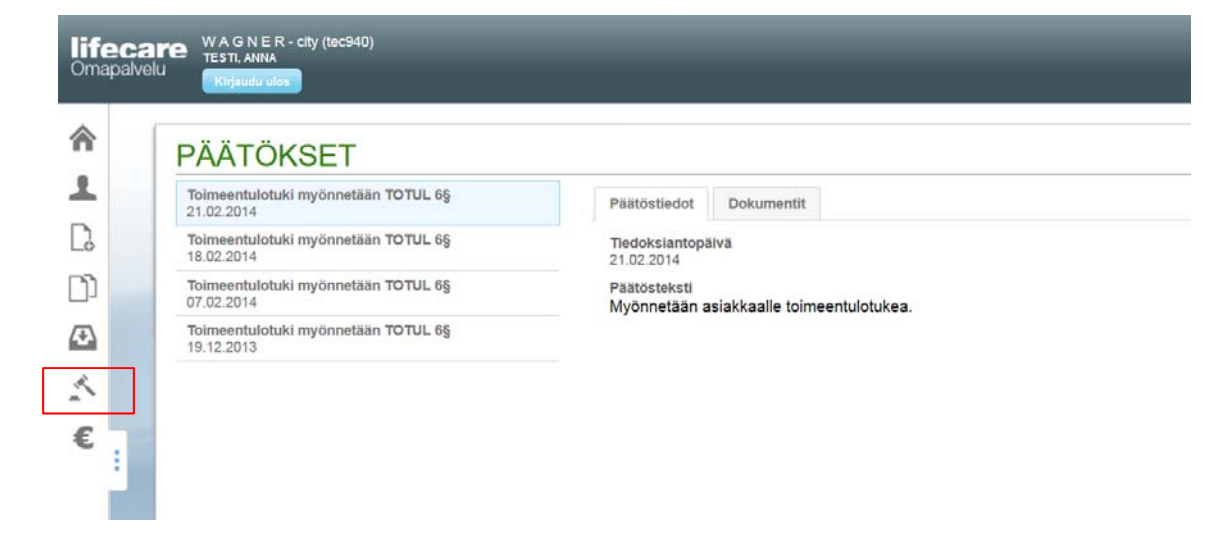

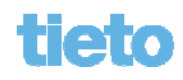

 Päätöstiedotvälilehdellä näytetään listalta valitusta päätöksestä tiedoksiantopäivä sekä päätösteksti.

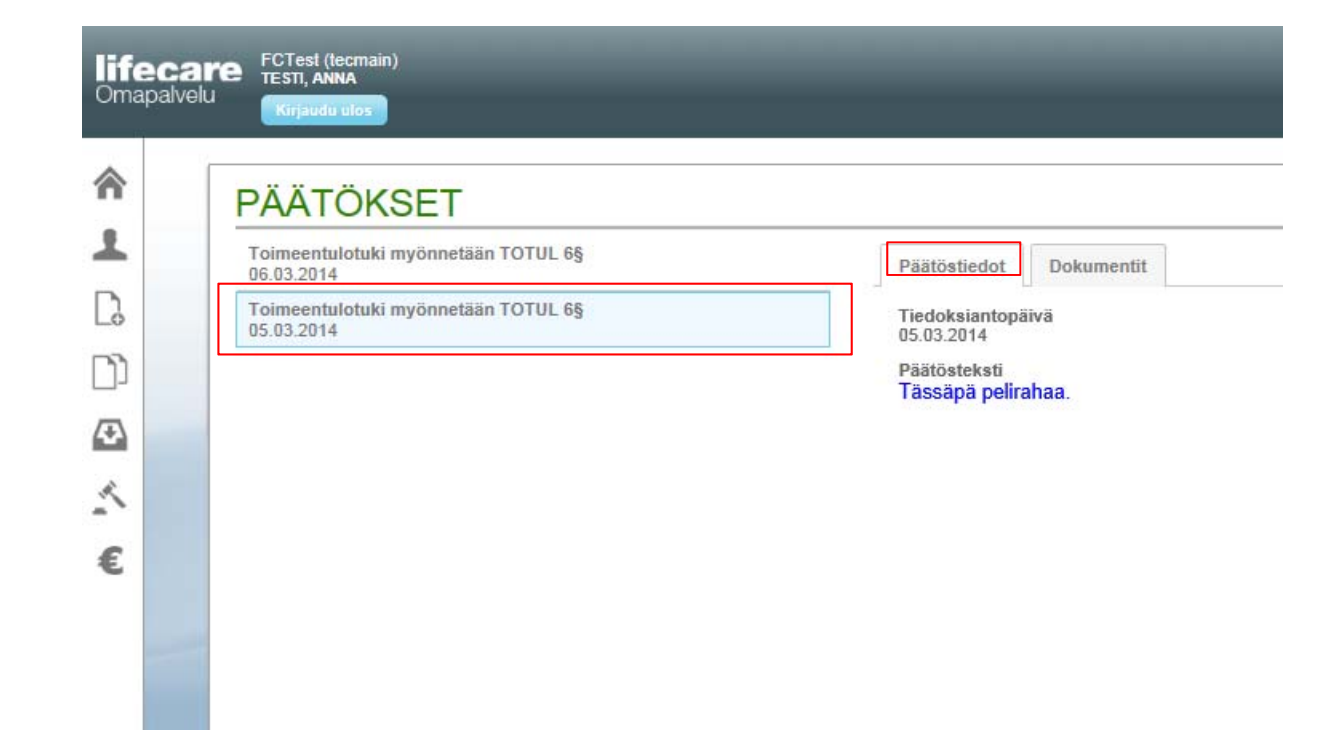

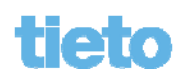

 Dokumentitvälilehdellä on tiedoksiannettu päätös PDF-muodossa ja päätöksen mahdolliset PDF-liitteet.
 Dokumentti voidaan avata/sulkea liitteen edessä olevasta nuolesta. Vain yksi dokumentti voidaan avata kerrallaan.
 Dokumentti voidaan tulostaa.

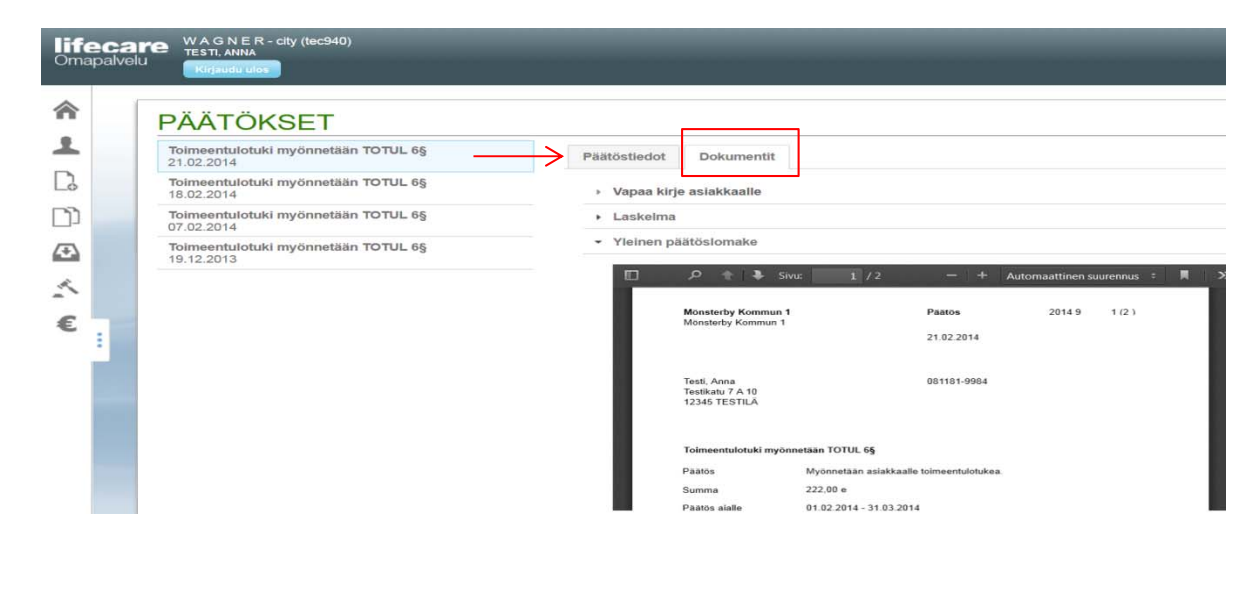

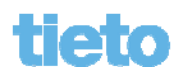

 PDF -dokumentit voidaan tulostaa, tallentaa ja suurentaa/pienentää ikkunasta. Se, miten työkaluvalikot avautuvat ikkunaan, vaihtelee selainkohtaisesti ja PDFlukijakohtaisesti.

| SMönsterby Kommun          |                  | -Bern min } A         |            | 1         |
|----------------------------|------------------|-----------------------|------------|-----------|
| Storgatan 34 SWE           |                  | 10.00.0011            |            |           |
| Box 341 SWE                |                  | 12.02.2014            |            |           |
| 98100 STORSTAN SWI         |                  |                       |            |           |
|                            |                  |                       |            |           |
| Testi, Anna<br>TURVAKIELTO |                  |                       |            |           |
| 00000 TURVAKIELTO          |                  |                       |            |           |
| Beräknings data            | Beräkningsperiod | 01.01.2014 - 28.02.20 | 014        |           |
|                            | Norm             | Perusosa 2012         |            |           |
|                            | Utskriftdatum    | 12.2.2014             |            |           |
| Hushåll                    |                  |                       | N          | ormbelopp |
| 081181-                    | Testi, Anna      |                       |            | 888,52    |
|                            | Yksin asuva      |                       |            |           |
|                            |                  |                       |            | 888,52    |
| Inkomster                  |                  | 1. Sökande            | 2. Sökande |           |
| Arbetsmarknadss            | tõd              | 500,                  | 00         | 0,00      |
|                            |                  | 500                   | 00         | 0.00      |

Paatostiedot Dokumentit

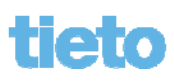

#### **Maksut**

- Maksut -painikkeesta avautuu Maksut -näyttö.
- Maksuista näytetään maksujen viestikentät, maksunsaajan Nimi-kenttä, Palvelu josta rahat on maksettu sekä maksun summa.

1

Ŋ

X

€

 Päivämäärä: Mikäli maksua ei ole maksettu, näkyy sarakkeessa maksulle syötetty maksupäivä. Jos maksu on maksettu, näytetään maksun kirjanpitopäivä tai kuluvan päivän aikana tieto "Tänään".

| Tulevat maksut  | 0                   |                 |         |            |
|-----------------|---------------------|-----------------|---------|------------|
| Vuokra 8/14     | Vuokranantaja       | Toimeentulotuki | 300,00€ | 18.09.201  |
| Suoritetut maks | ut 🕐                |                 |         |            |
| kuntala         | Apoteket Sirius     | Toimeentulotuki | 50,00€  | 29.10.201  |
| HEI NÄKYYKÖ     | Remulan Lastenskoti | Toimeentulotuki | 300,00€ | 29.10.2014 |
| kuntala         | Apoteket Sirius     | Toimeentulotuki | 50.00€  | 10.09.2014 |

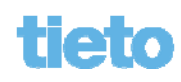

#### **Maksut**

- Maksut -näytöllä on eroteltu eri kenttiin Tulevat maksut (maksupäivä tulevaisuudessa) sekä Suoritetut maksut (maksu on käsitelty maksunsiirtoprosessissa).

| Tulevat maksut  | Alaksu ei näy asiakkaan tilillä he<br>useamman pankkipäivän kuluttu | Maksu ei näy asiakkaan tilillä heti maksupäivänä vaan yhden tai<br>useamman pankkipäivän kuluttua. |         |          |
|-----------------|---------------------------------------------------------------------|----------------------------------------------------------------------------------------------------|---------|----------|
| Vuokra 8/14     | Vuokranantaja                                                       | Toimeentulotuki                                                                                    | 300,00€ | 18.09.20 |
| Suoritetut maks | ut <sup>⑦</sup>                                                     |                                                                                                    |         |          |
| kuntala         | Apoteket Sirius                                                     | Toimeentulotuki                                                                                    | 50,00€  | 29.10.20 |
|                 | Denvilan Lastanskati                                                | Teimeentuletuki                                                                                    | 200.006 | 00 40 00 |
| HEI NAKYYKO     | Remulan Lastenskoti                                                 | Toimeentulotuki                                                                                    | 300,000 | 29.10.20 |

#### MAKSUT

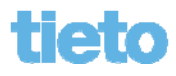

### **Kirjeet**

• Saapuneet-painikkeesta Kirjeet-painikkeella avautuu Kirjeet-näyttö.

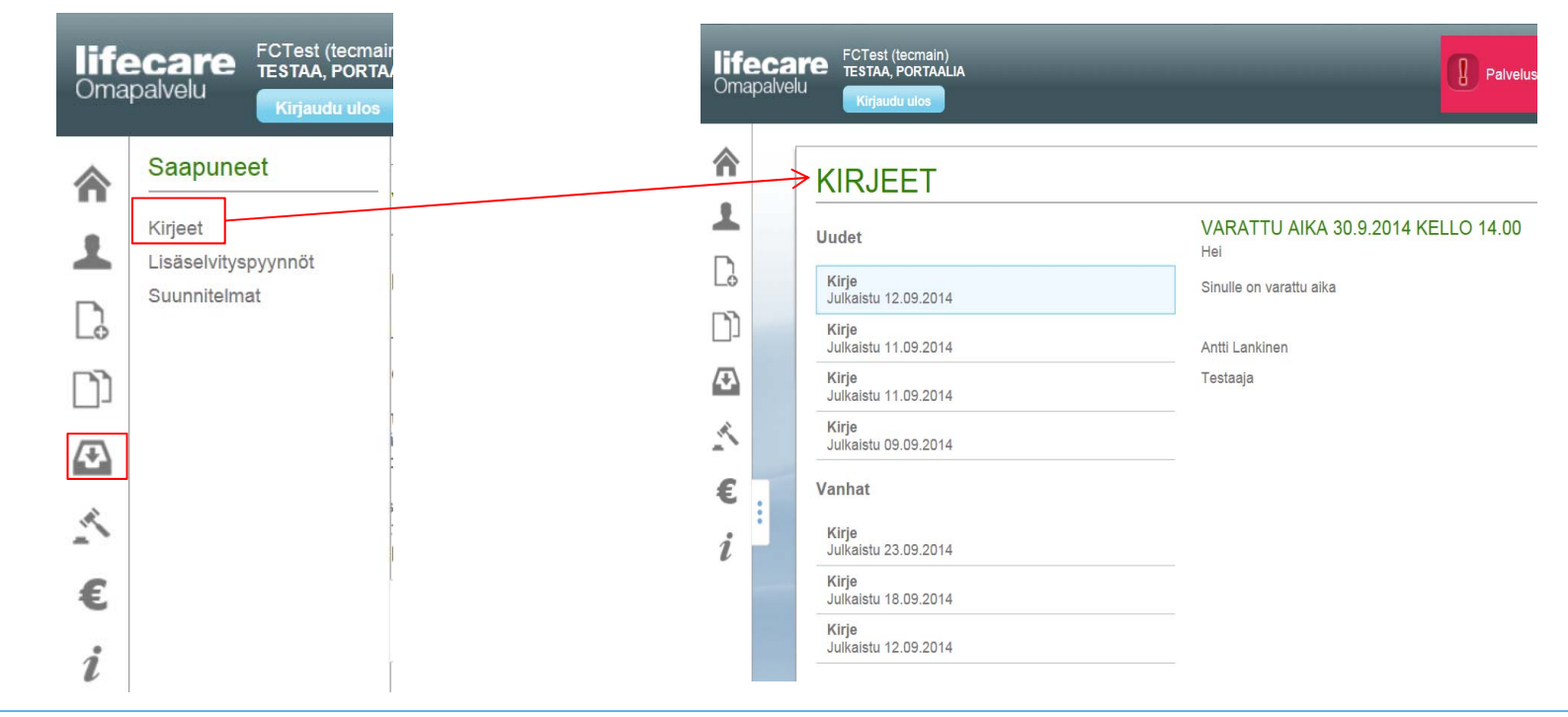

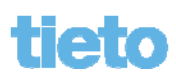

### Kirjeet

 Näytöllä on jaoteltuna Uudet kirjeet (= lukematon/avaamaton) ja Vanhat (luettu/avattu) listoille. Oletuksena avautuu ensimmäinen listalla oleva Uudet-listan kirje, jos sellainen on. Samalla kirje tulkitaan luetuksi eli se siirtyy jatkossa Vanhat-listalle, kun näytölle myöhemmin palataan eli se on päivittynyt. Näytöllä voi lukea eri kirjeitä valitsemalla niitä listoilta.

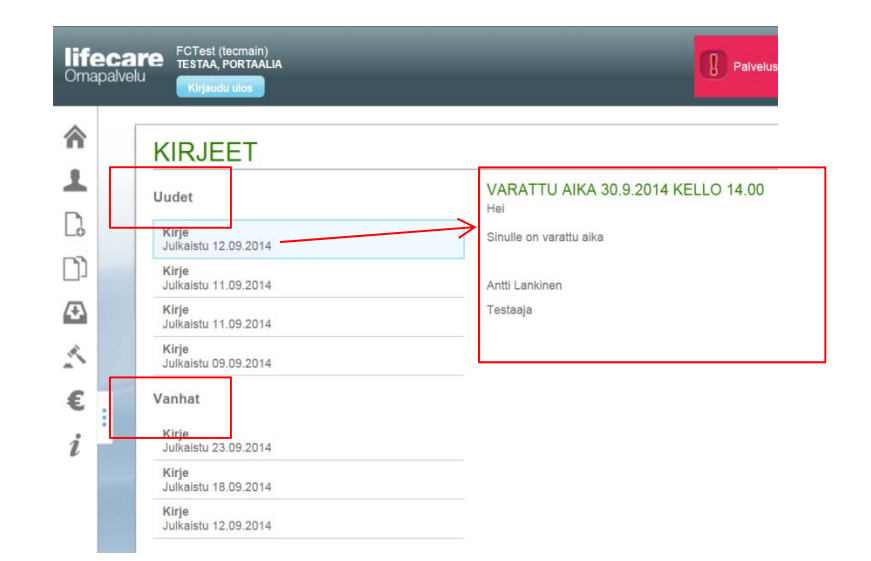

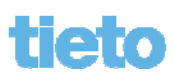
# Kirjeet

 Jos uusia kirjeitä ei ole, näytetään tulleet kirjeet Vanhat-listalla. Oletuksena avautuu listan ensimmäinen kirje.

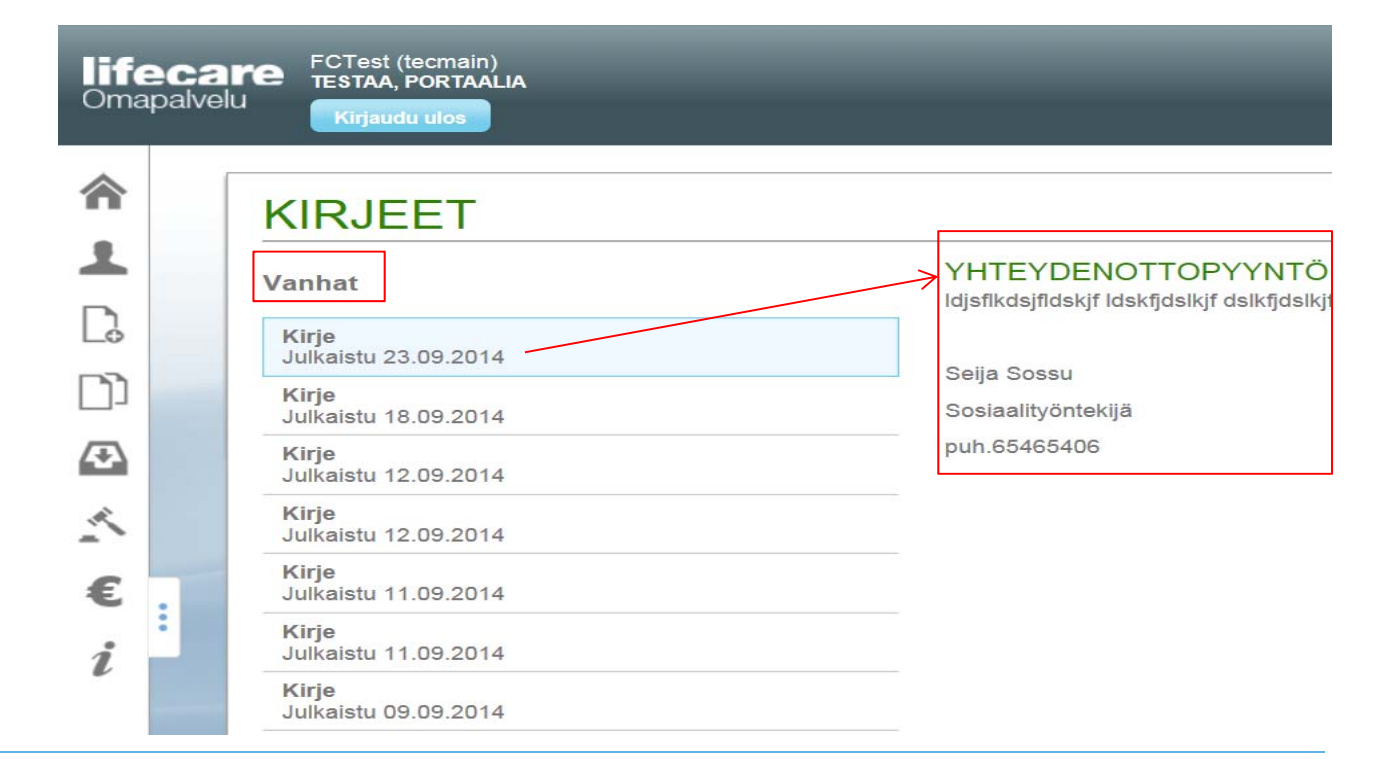

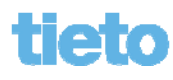

# **Kirjeet**

 Jos kirjeitä ei ole lähetetty (24 kuukauteen), näytetään tietona "Sinulle ei ole kirjeitä".

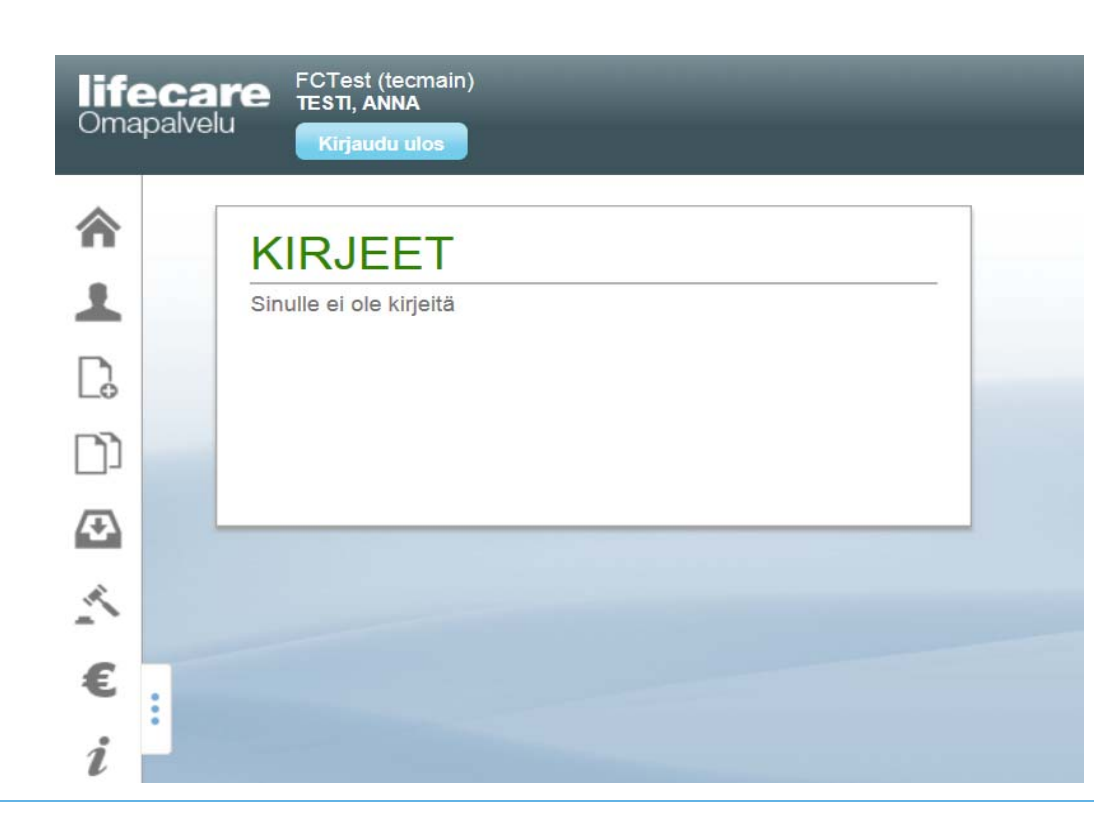

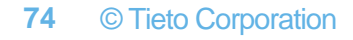

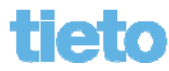

#### **Suunnitelmat**

• Saapuneet-painikkeesta, Suunnitelmat-painikkeella avautuu Suunnitelmat-näyttö.

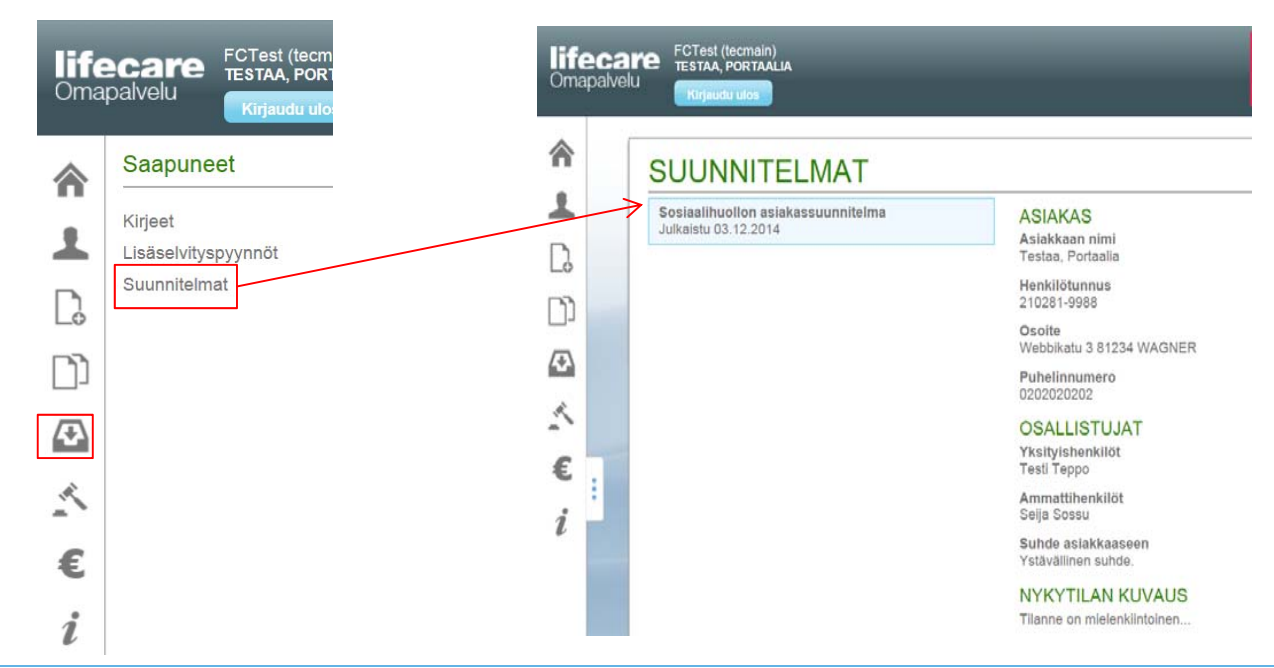

## **Suunnitelmat**

 Oletuksena näytölle avautuu listan ensimmäinen suunnitelma. Näytöllä voi listalta valita ja lukea julkaistuja suunnitelmia.

| <b>lifecare</b><br>Omapalvelu<br>Kirjaudu ulos |                                                            |                                                  |
|------------------------------------------------|------------------------------------------------------------|--------------------------------------------------|
| <b>^</b>                                       | SUUNNITELMAT                                               |                                                  |
|                                                | Sosiaalihuollon asiakassuunnitelma<br>Julkaistu 03.12.2014 | ASIAKAS<br>Asiakkaan nimi<br>Testaa, Portaalia   |
|                                                |                                                            | Henkilötunnus<br>210281-9988                     |
|                                                |                                                            | Osoite<br>Webbikatu 3 81234 WAGNER               |
|                                                |                                                            | Puhelinnumero<br>0202020202                      |
| ~                                              |                                                            | OSALLISTUJAT<br>Yksityishenkilöt                 |
| ÷                                              |                                                            | Ammattihenkilöt<br>Seija Sossu                   |
| l                                              |                                                            | <b>Suhde asiakkaaseen</b><br>Ystävällinen suhde. |
|                                                |                                                            | NYKYTILAN KUVAUS<br>Tilanne on mielenkiintoinen  |

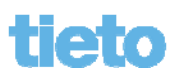

### **Suunnitelmat**

 Jos suunnitelmia ei ole lähetetty (24 kuukauteen), näytetään tietona "Sinulle ei ole suunnitelmia".

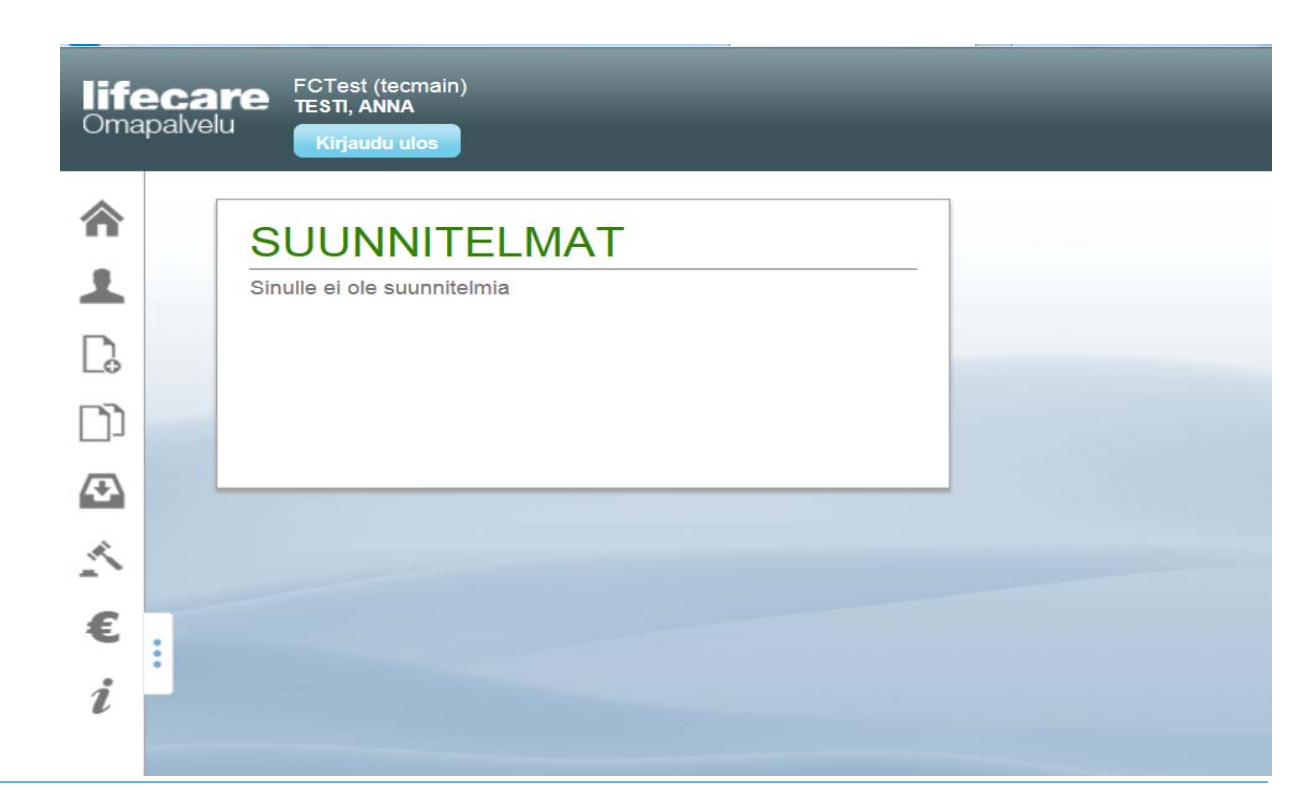

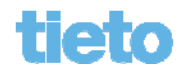

# **Ohjeita**

• Ohjeita -valikko avaa Ohjeita -näytön, jonne on voitu lisätä weblinkkejä eri ohjesivustoille. Sivusto avataan uudelle selainikkunalle

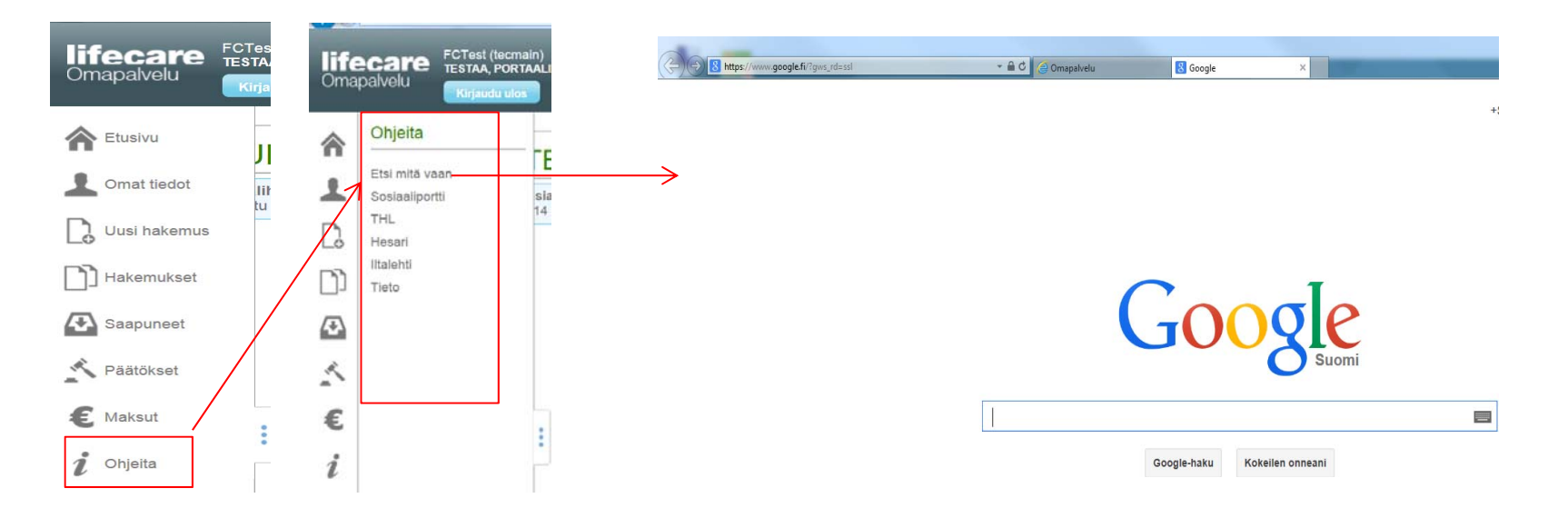

- Mikäli olet antanut luvan Puolestaasiointiin jollekin henkilölle, näkyy se Omissa tiedoissa.
- Puolesta-asiointi aktivoidaan aina kunnan tietojärjestelmän kautta. Itsenäisesti Omapalvelun kautta ei voi antaa kenellekään lupaa asioida puolesta.

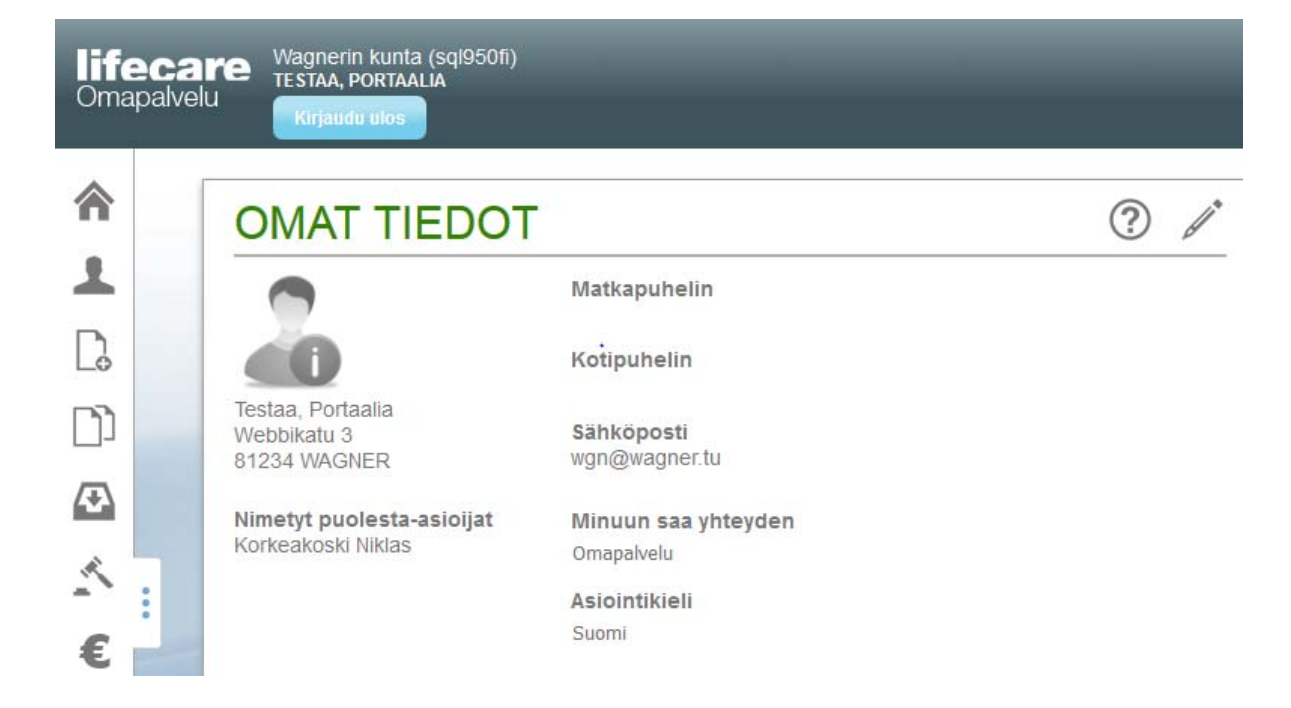

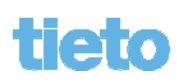

- Mikäli on lupa asiointiin toisen puolesta tulee uusi kuva valittavaksi:
- Puolesta-asiointi aktivoidaan aina kunnan tietojärjestelmän kautta. Itsenäisesti Omapalvelun kautta ei voi hakea ja saada lupaa asioida kenenkään puolesta.

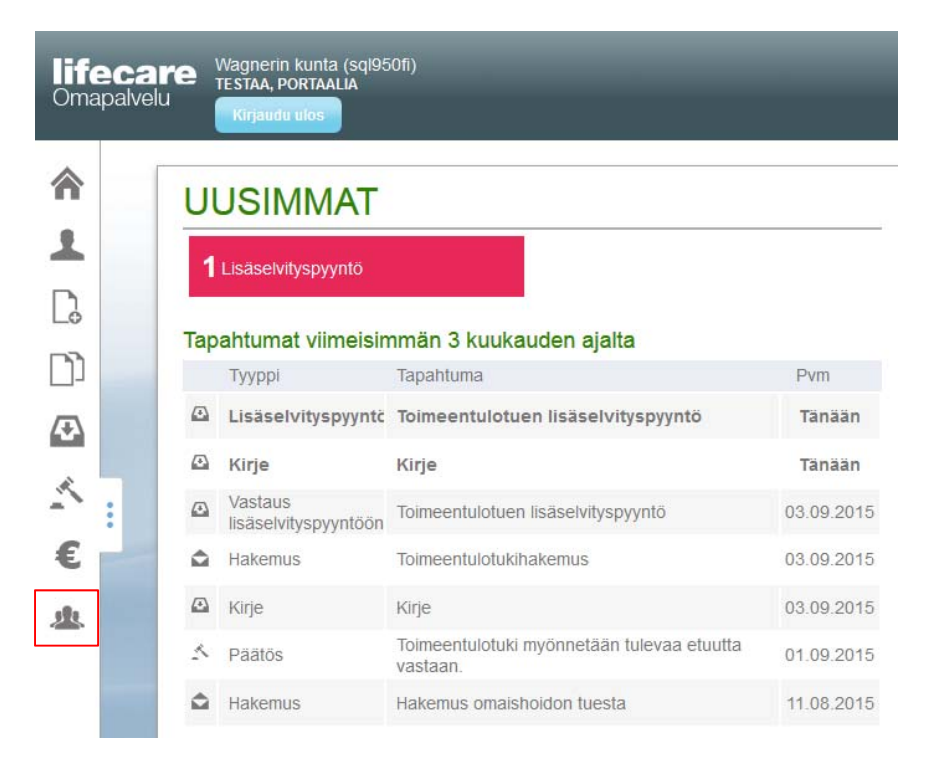

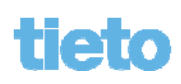

 Painamalla painiketta A Puolesta-asiointi saadaan valittaviksi kenen asioissa on tarkoitus puolesta asioida

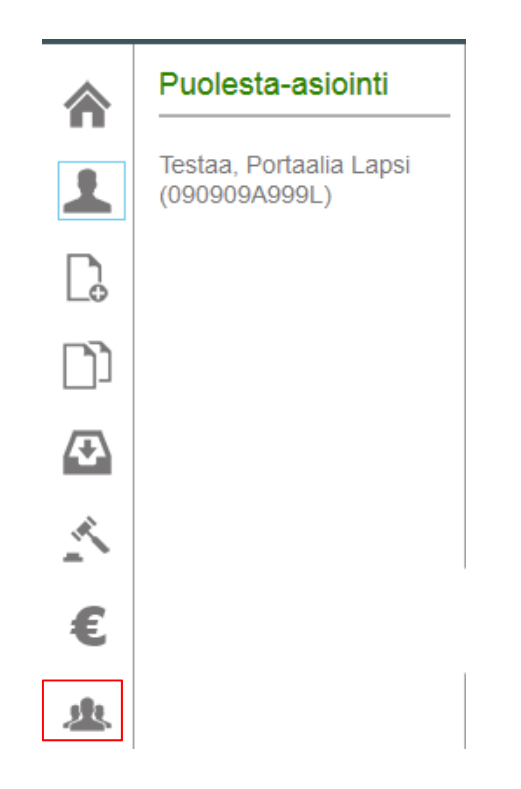

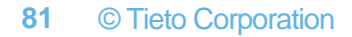

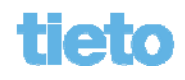

- Tämän jälkeen kuvakkeet toimivat valitun henkilön mukaisesti ja voidaan tehdä uusia hakemuksia tai lukea päätöksiä jne.
- Kun puolesta-asiointi halutaan lopettaa painetaan tekstiä

#### LOPETA PUOLESTA-ASIOINTI

puolesta-asioitavan nimen alta. Tämän jälkeen palataan omille sivuille.

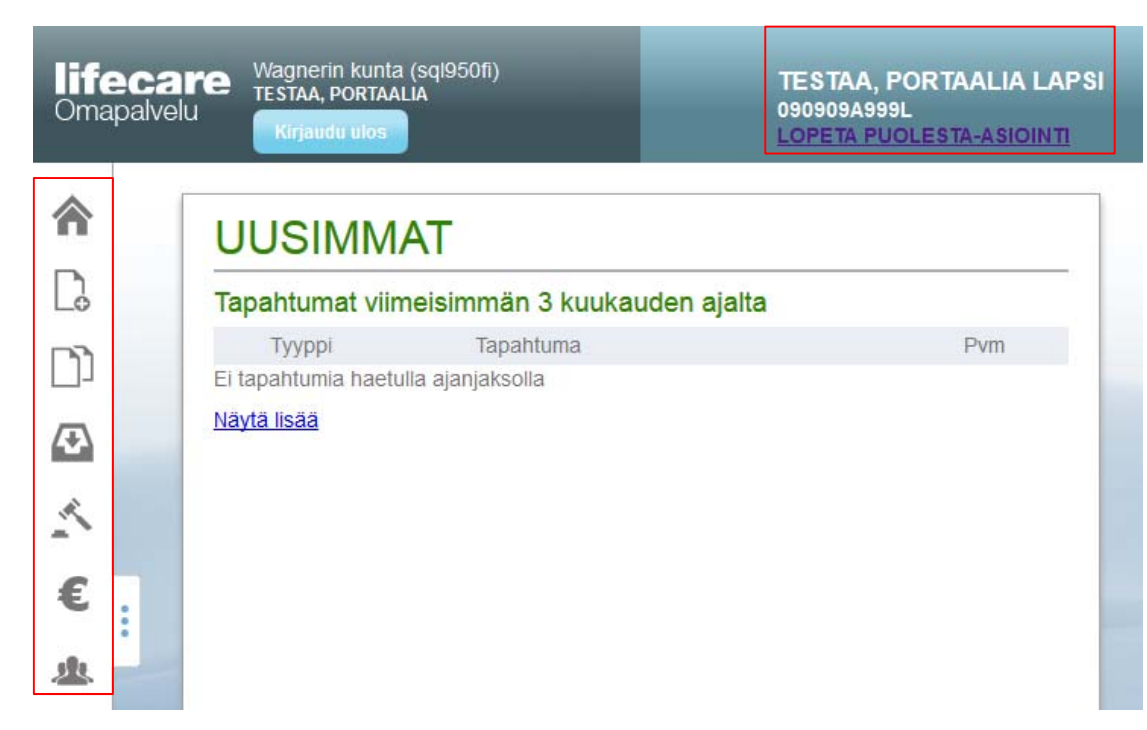

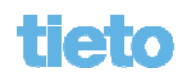

# Lisätietojen lähettäminen

 Kuntalainen voi lähettää Lisätietojen lähettäminen -toiminnon avulla liitteitä sosiaalitoimelle. Edellytyksenä on, että kuntalainen on asiakkaana sosiaalitoimessa.

Kuntalainen on asiakas, mikäli hänellä on aktivoitu hakemus, voimassaoleva selvitys tai palvelu.

• Lisätiedot lähetetään kuten hakemuksetkin.

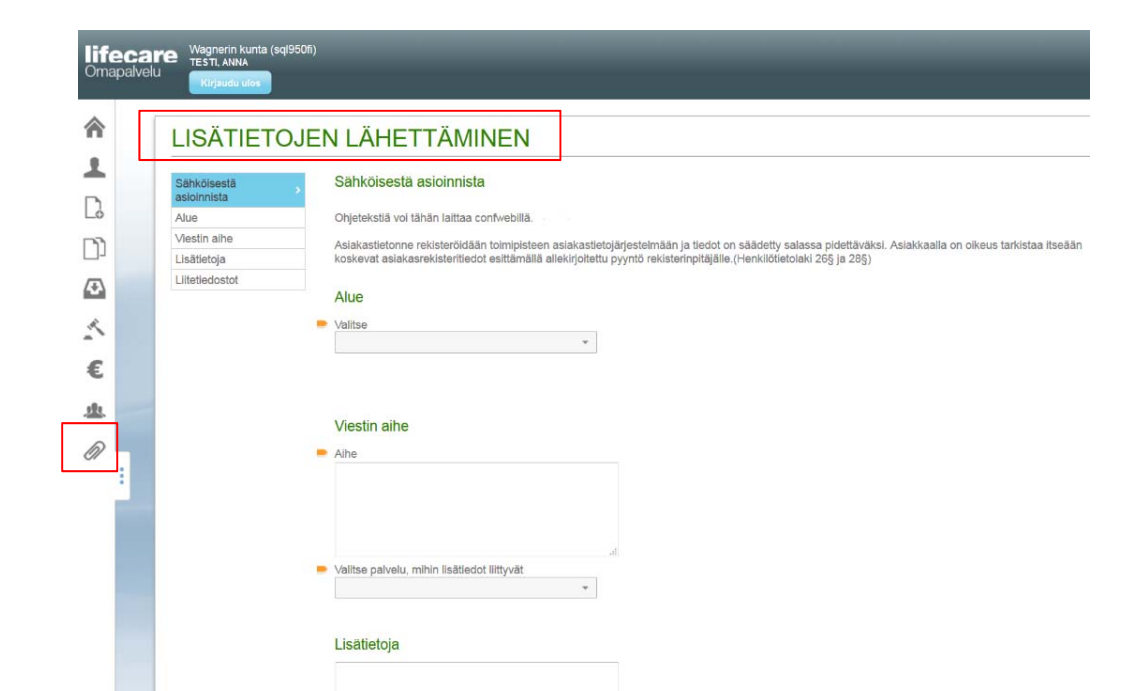

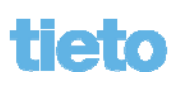

# Istunnon päättäminen

- Omapalvelussa avautuu dialogi varoittamaan istunnon automaattisesta päättymisestä (aikakatkaisu).
- Painamalla "Jatka istuntoa" istuntoa.
- Painamalla "Kirjaudu ulos" istunto voidaan päättää heti.

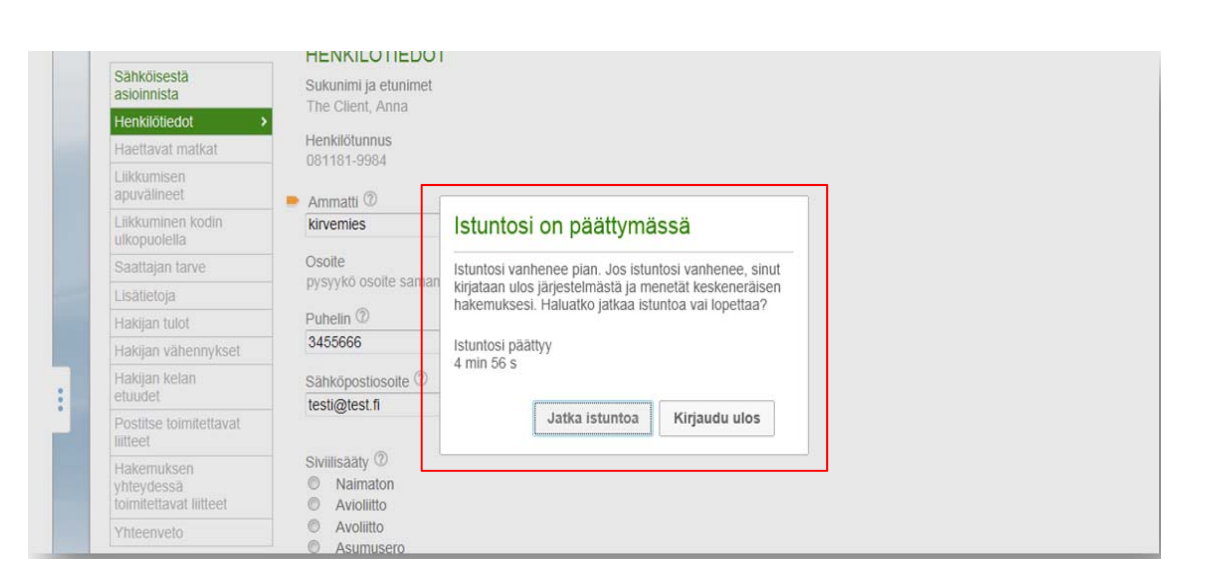

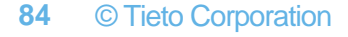

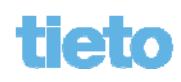

# Uloskirjautuminen

 Asiakas kirjautuu palvelusta ulos Kirjaudu ulos -painikkeen kautta. Näytölle aukeaa tämän jälkeen uloskirjautumissivu.

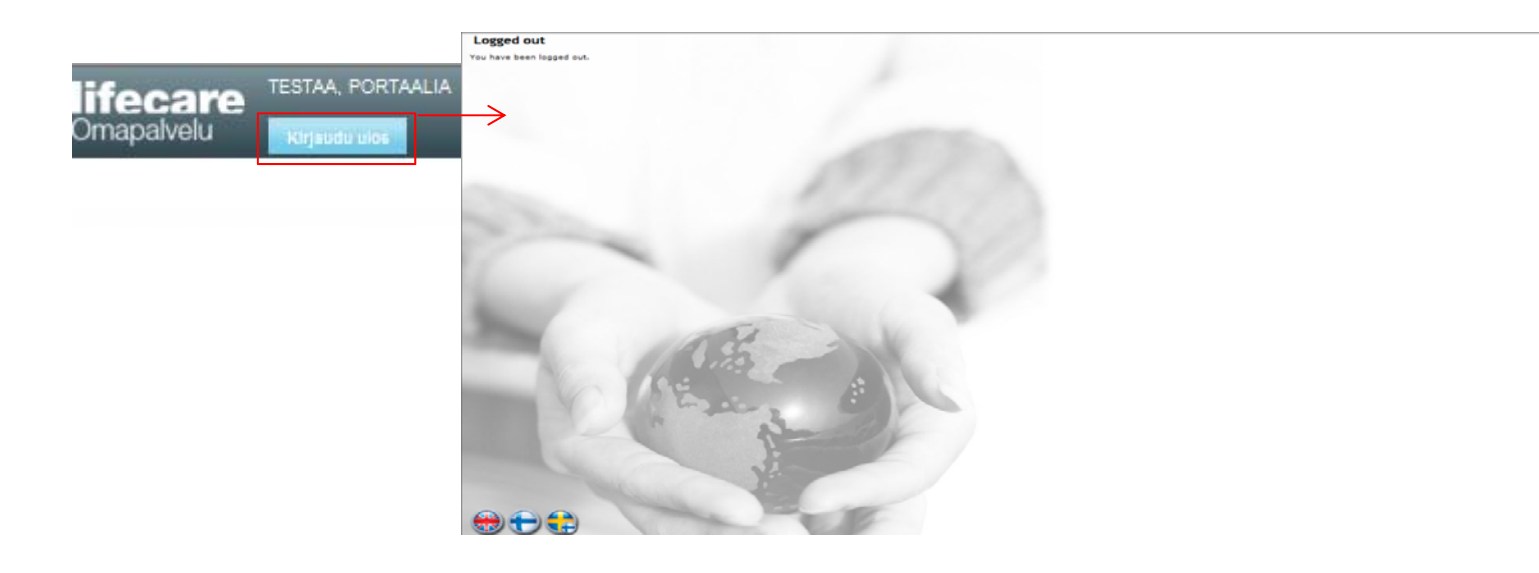

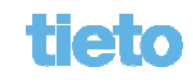

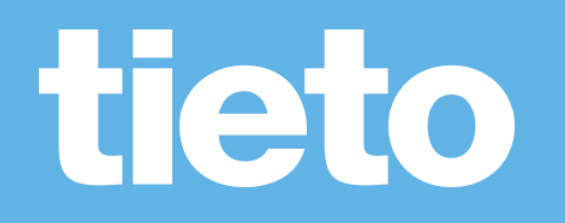

Tieto Welfare Finland Asiakaspalvelu